# SML Hub

How-to Guide for Tenants

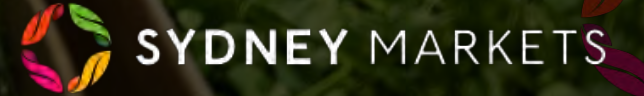

# Logging in for the First Time Setting up your Account

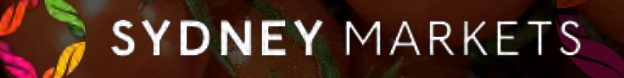

# **First Time Login Process**

Upon the set up of your account, you will receive an email from Sydney Markets. The email will include:

- Your username which you will need to use this to login going forward. ٠
- A link that will take you to set up your password and other account details.

### TIP

Your username is your email followed by '.smlhub'. Not entering the '.smlhub' will lead to login error.

You will then be taken to the first time login process where you will have to undertake a few steps to set up your account.

## **Trader Directory Consent**

Provide Consent to display your details and all companies associated with Sydney Markets on the Trader Directory.

- 1. You can toggle to either I Agree or Do not display on Trader Directory
- 2. Click Next

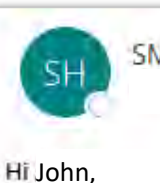

### SML Hub <no-reply@sydneymarkets.com>

Welcome to SML HUB- your Trader Portal!

Your Username is: johnsmith@gmail.com.smlhub - Please use this to log in going forward.

To get started, please follow the setup process through this link - Set up your account

Thanks, Sydney Markets

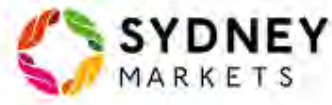

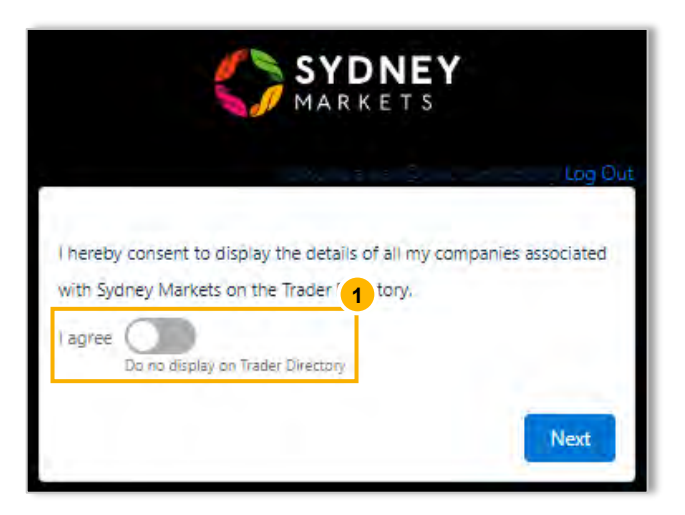

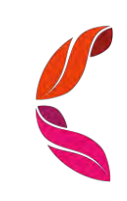

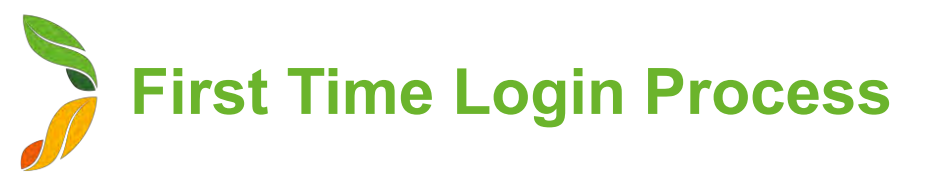

### **Verify Contact and Add New Contacts**

- 1. You will be asked to verify details for all the contacts currently related to your account. The details include:
  - a. First and Last Name
  - b. Email
  - c. Mobile
  - Role in the company d.
  - e. Consent to 'Display these details on Sydney Markets Trader Directory'
- 2. You will then be asked to add another other contacts so they can also receive communications from Sydney Markets. Toggle to do so.

### TIP

- While adding contacts please ensure you enter the right detail in the order of first name/ last name in the given fields.
- Please choose the role appropriately to what your role is in interacting with SML while representing your business

| ony,<br>nat we<br>ed? |
|-----------------------|
| tacts<br>2<br>Next    |
|                       |
|                       |
|                       |
|                       |

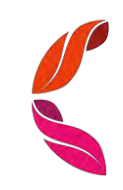

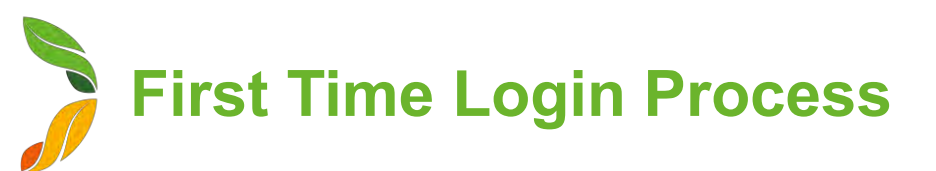

### **Select Preferred Contacts**

You will then be asked to nominate which contact should be contacted for different communications sent by Sydney Markets.

- 1. Select a contact for each question
- 2. Provide acknowledgement by selecting Yes checkbox
- 3. Click Next

| SML sends important notifications related to shareholder<br>engagement or tenancy updates or even general updates to                     | you. |
|----------------------------------------------------------------------------------------------------|------|
| Please let us know from the existing contacts in your compar<br>who should be the primary contact person for each of these<br>sceanrios. | vy   |
| * Who should be contact for shareholder engagement?                                                                                      |      |
| None                                                                                                    | ;    |
| * Who should be contact for tenancy related communication?                                                                               |      |
| None                                                                                                    | ;    |
| * Who should be contacted for all other communications?                                                                                  |      |
| None                                                                                                    | ;    |
| I hereby confirm that I am the authorised person to decide to preferred contacts in the company.     Yes                                 | the  |

### **Set Up Your Password**

1. Enter a password matching the criteria required – This will be the password you will use going forward and please note down or remember this for your ongoing logs onto SML HUB.

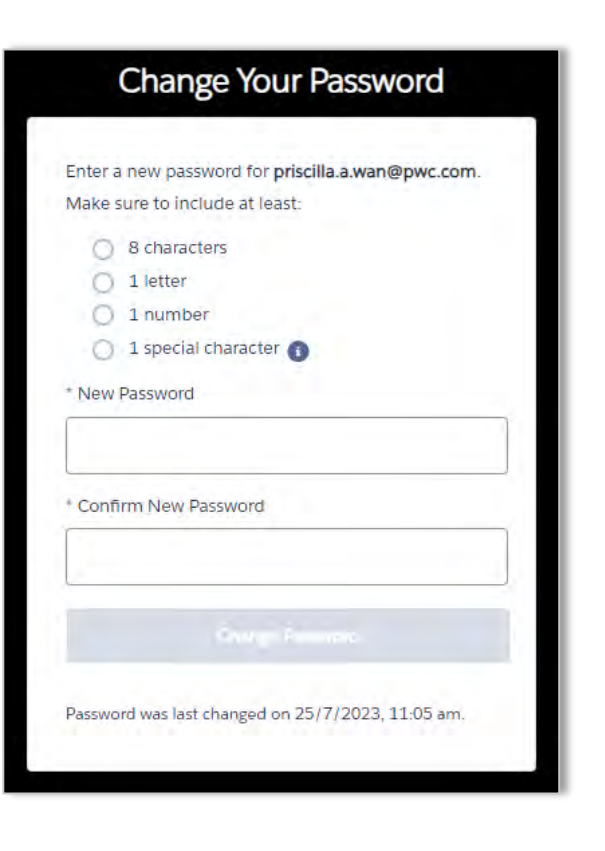

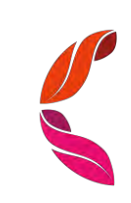

# **Profile Management**

# View and Update your Account Details

### **View and Update your Account Details**

- 1. Go to the **Profile** icon
- 2. Select View My Accounts

### TIP

An Account represents your individual unique customer account with us and may include more than one MAJIK/ Financial account number. The MAJIK/Financial account is your unique account ID in our finance system that is used to invoice you based on your tenancies across Sydney Markets.

- 3. Select the Account you want to view.
- 4. In the **Account Details** tab (Default view), you will see your account details. You will see a quick view of your properties and MAJIK/financial accounts.
- 5. You can edit the following fields on this account:
  - Company Email
  - Phone
  - Mobile
  - Website
  - Billing Address
  - Shipping Address
- 6. Click on the pencil icon next to the field, edit the field and click **Save**.

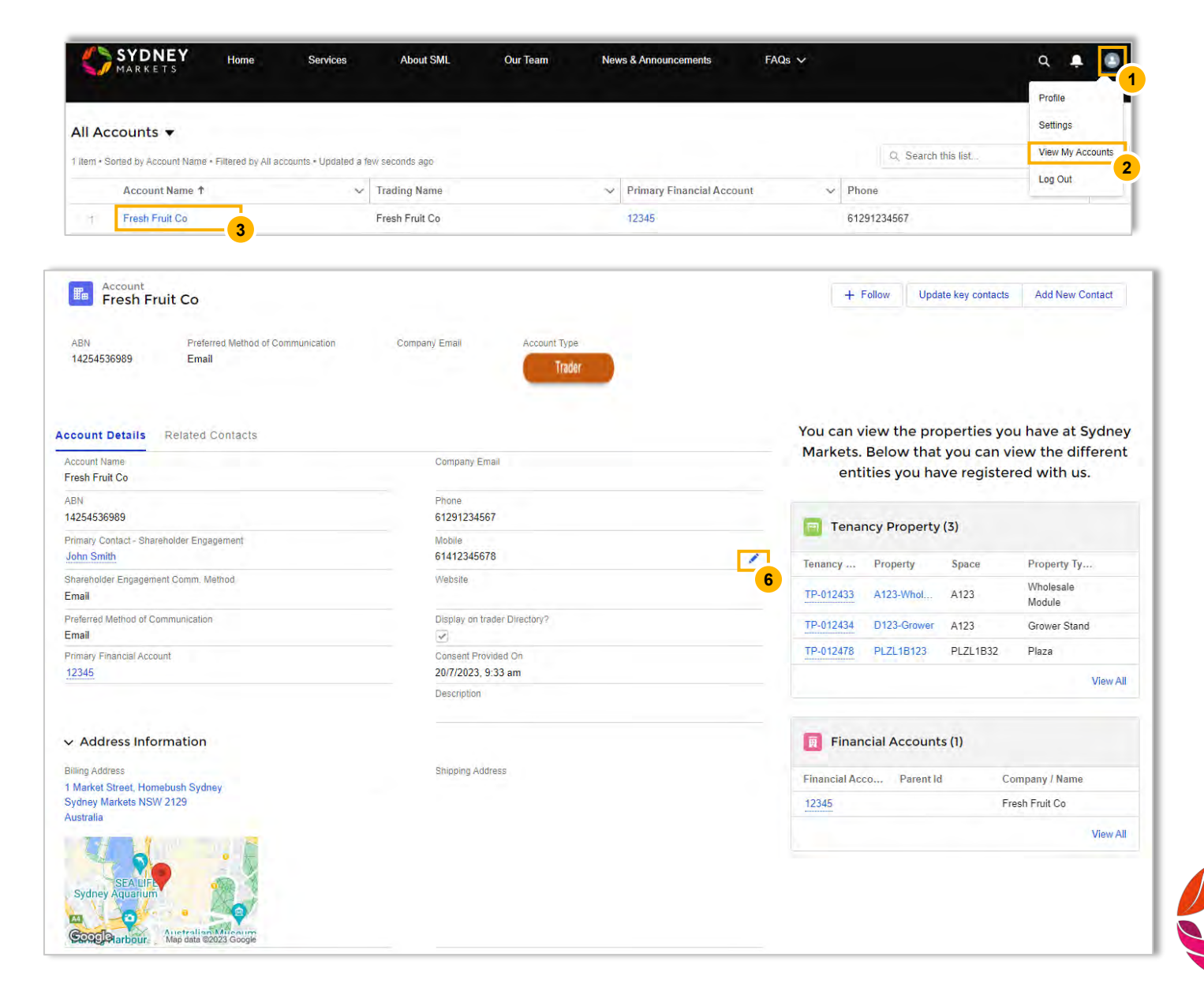

## Add Contacts and Manage Communication Preferences

### **View and Add New Contacts**

- 1. Go to the **Profile** icon
- 2. Select View My Accounts
- 3. Select the Account you want to view
- 4. View contacts in the Related Contacts tab
- 5. If you want to add a new contact, click Add New Contacts
- 6. Fill out contact details
- 7. Click Save
- 8. Repeat for each new contact

### TIP

Please identify appropriate roles for each contact you add as SML will use the role to determine how different communications from head office are sent to you as business and who receives it.

Also please review your contact list on a monthly basis to request deletion for contacts who may not be your employees anymore or to add new contacts you would like to include in our database.

At a bare minimum you must have the CEO/Principal of the business and Finance/Accounts identified in our database.

|                                                                                                    | SYDNEY<br>Markets                                                                                                    | Home              | Services             | About SML      | Our Team                            | News & Announcements  | FAC    | ⊋s ∽                                                                            |                                                                                                    |                                                                                     | Q <b>P</b> rofile                                                                                                    |
|----------------------------------------------------------------------------------------------------|----------------------------------------------------------------------------------------------------|-------------------|----------------------|----------------|-------------------------------------|-----------------------|--------|---------------------------------------------------------------------------------|----------------------------------------------------------------------------------------------------|-------------------------------------------------------------------------------------|----------------------------------------------------------------------------------------------------|
|                                                                                                    | All Accounts 🔻                                                                                                    |                   |                      |                |                                     |                       |        |                                                                                 |                                                                                                    |                                                                                     | Settings                                                                                                    |
|                                                                                                    | 1 item • Sorted by Account Name • Filt                                                                                    | tered by All acco | ounts • Updated a fe | ew seconds ago |                                     |                       |        |                                                                                 | Q, Sei                                                                                                    | arch this list                                                                      | View My Acco                                                                                                    |
| tante                                                                                                    | Account Name 1                                                                                                    |                   | ~                    | Trading Name   |                                     | ✓ Primary Financial A | ccount | ~                                                                               | Phone                                                                                                    |                                                                                     | Log Out                                                                                                    |
| 10013                                                                                                    | 1 Fresh Fruit Co                                                                                                    | 3                 |                      | Fresh Fruit Co |                                     | 12345                 |        |                                                                                 | 61291234567                                                                                                    |                                                                                     |                                                                                                    |
| Account                                                                                                    | uit Co                                                                                                    |                   |                      |                |                                     |                       |        | + 1                                                                             | Follow Upda                                                                                                    | ite key contacts                                                                    | Add New Contact                                                                                                    |
| Fresh Fi                                                                                                    |                                                                                                    |                   |                      |                |                                     |                       |        |                                                                                 |                                                                                                    |                                                                                     |                                                                                                    |
| 3N<br>1254536989                                                                                              | Preferred Method of Comm<br>Email                                                                                         | unication         | Compa                | any Email      | Account Type<br>Trader              |                       |        |                                                                                 |                                                                                                    |                                                                                     |                                                                                                    |
| EN<br>4254536989<br>Dunt Details                                                                              | Preferred Method of Commu<br>Email<br>Related Contacts                                                                    | unication         | Compa                | any Email      | Account Type<br>Trader              |                       |        | You can v<br>Markets.<br>enti                                                   | iew the pro<br>Below that<br>ities you ha                                                                      | operties yo<br>you can vi<br>ve register                                            | u have at Sydney<br>iew the different<br>red with us.                                                                |
| Dunt Details                                                                                                  | Preferred Method of Commu<br>Email<br>Related Contacts<br>2000                                                            | unication         | Compa                | any Email      | Account Type<br>Trader              |                       |        | You can v<br>Markets.<br>enti                                                   | iew the pro<br>Below that<br>ities you ha<br>ncy Property                                                      | operties yo<br>you can vi<br>ve register<br>(3)                                     | u have at Sydney<br>iew the different<br>red with us.                                                                |
| Presiren<br>8N<br>4254536989<br>Dunt Details                                                                  | Preferred Method of Commu<br>Email<br>Related Contacts<br>ontacts (2)<br>Account Name                                     | unication         | Compa                | any Email      | Account Type<br>Trader<br>Job Title |                       |        | You can v<br>Markets.<br>enti<br>Tenan<br>Tenancy                               | iew the pro<br>Below that<br>ities you ha<br>ncy Property<br>Property                                          | operties yo<br>you can vi<br>ve register<br>(3)<br>Space                            | u have at Sydney<br>iew the different<br>ed with us.<br>Property Ty                                                  |
| BN<br>4254536989<br>Dount Details<br>Related Co<br>Dontact Name<br>Indre Fernandes                            | Preferred Method of Commu<br>Email<br>Related Contacts<br>ontacts (2)<br>Account Name<br>Fresh Fruit Co                   | unication         | Compa<br>Active      | any Email      | Account Type<br>Trader<br>Job Title |                       |        | You can v<br>Markets.<br>enti<br>Tenany<br>Tenany<br>TP-012433                  | iew the pro<br>Below that<br>ities you ha<br>ncy Property<br>Property<br>A123-Whol                             | operties you<br>you can vi<br>ve register<br>(3)<br>Space<br>A123                   | u have at Sydney<br>iew the different<br>ed with us.<br>Property Ty<br>Wholesale<br>Module                           |
| Presir Presi<br>BN<br>4254536989<br>Dunt Details<br>Related Co<br>Dontact Name<br>Indre Fernandes<br>In Smith | Preferred Method of Comm<br>Email<br>Related Contacts<br>Ontacts (2)<br>Account Name<br>Fresh Fruit Co<br>Fresh Fruit Co  | unication         | Compa<br>Active      | any Email      | Account Type<br>Trader<br>Job Title |                       |        | You can v<br>Markets.<br>enti<br>Tenancy<br>TP-012433<br>TP-012434              | iew the pro<br>Below that<br>ities you ha<br>ncy Property<br>Property<br>A123-Whol<br>D123-Grower              | operties yo<br>you can vi<br>ve register<br>(3)<br>Space<br>A123<br>A123            | u have at Sydney<br>iew the different<br>red with us.<br>Property Ty<br>Wholesale<br>Module<br>Grower Stand          |
| Related Co<br>ntact Name<br>dre Fernandes<br>hn Smith                                                         | Preferred Method of Commu<br>Email<br>Related Contacts<br>ontacts (2)<br>Account Name<br>Fresh Fruit Co<br>Fresh Fruit Co | unication         | Compa<br>Active<br>I | any Email      | Account Type<br>Trader<br>Job Title | View                  |        | You can v<br>Markets.<br>enti<br>Tenancy<br>TP-012433<br>TP-012434<br>TP-012478 | iew the pro<br>Below that<br>ities you ha<br>ncy Property<br>Property<br>A123-Whol<br>D123-Grower<br>PLZL1B123 | you can vi<br>you can vi<br>ve register<br>(3)<br>Space<br>A123<br>A123<br>PLZL1B32 | u have at Sydney<br>iew the different<br>red with us.<br>Property Ty<br>Wholesale<br>Module<br>Grower Stand<br>Plaza |

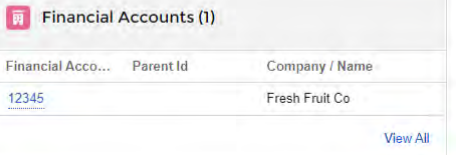

## **Add Contacts and Manage Communication Preferences**

### **Select Preferred Contact for Communications**

- 1. Go to the **Profile** icon
- 2. Select View My Accounts
- 3. Select the Account you want to edit
- 4. Click Update key contacts
- 5. Select a contact for each category of communications
  - Shareholder Engagement (Proxy forms, Ballots, notices)
  - Tenancy Related Communications (Rent review, Invoices)
  - All Other Communications (Marketing, general CEO comms)
- 6. Provide acknowledgement by selecting Yes checkbox
- 7. Click Next This will be saved.

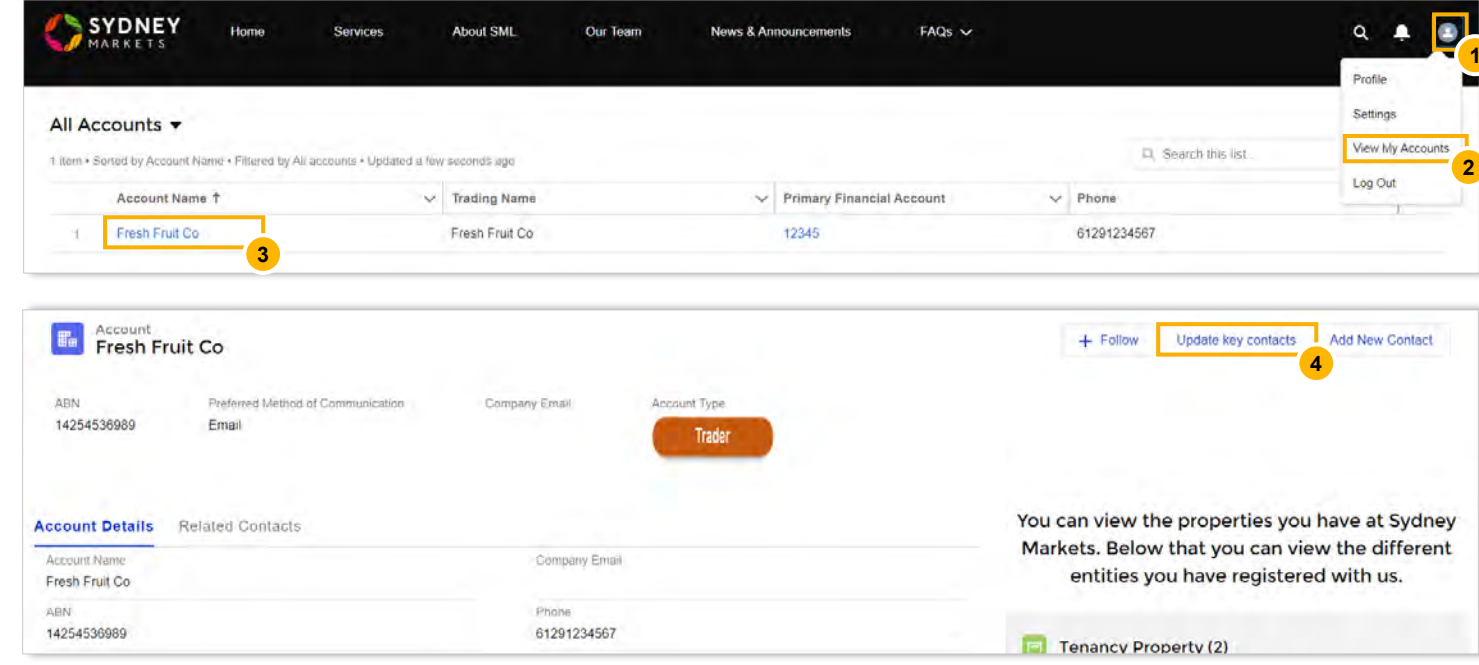

| ML conde important natifications related to charabelder annanement or tonancy undates or over general undates to you               |   |
|----------------------------------------------------------------------------------------------------|---|
| vic senos important nouncations related to snarenoider engagement or tenancy updates or even general updates to you.               |   |
| lease let us know from the existing contacts in your company who should be the primary contact person for each of these sceanrios. |   |
| Who should be contact for shareholder engagement?                                                                                  | ( |
| Andre Fernandes                                                                                                    | ÷ |
| Who should be contact for tenancy related communication?                                                                           |   |
| Andre Fernandes                                                                                                    | ÷ |
| Who should be contacted for all other communications?                                                                              |   |
| Andre Fernandes                                                                                                    | + |
| I hereby confirm that I am the authorised person to decide the preferred contacts in the company.                                  |   |
| ) Yes                                                                                                    |   |

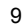

# How to navigate SML Hub

## **Navigating the Home Page**

#### Dashboard

Quick snapshot of your account and all the open items you have

#### **My Property**

You can see all your current properties - This will include property information like the start date, rent, property type and more.

#### My Applications

You can initiate a new application or see all the applications you have lodged through SML Hub

#### **My Finance**

You can view all your financial account, view your invoices and more!

#### Warning and Comply Notices

You can view all warning and comply notices issued to you. From here, you can also dispute any notices that were issued in the last 14 days.

#### Shareholder Engagement

You can access information and documents for Sydney Markets' shareholder events like Annual General Meetings, Nominee and Director Elections.

#### **General Enquiries**

You can submit enquiries through to the SML team. For any enquiries that were submitted through SML Hub, you will also be able to see the status and responses from SML.

| S S | YDNEY<br>ARKETS                  | Home           | Services      | About SML     | Our Team               | More 🗸 |                                                                             | ¢ |
|-----|----------------------------------|----------------|---------------|---------------|------------------------|--------|-----------------------------------------------------------------------------|---|
|     |                                  |                |               |               |                        |        | I                                                                           |   |
|     |                                  |                |               |               |                        |        |                                                                             |   |
|     | John Smith - C<br>Fresh Fruit Co | EO / Principal |               |               |                        |        | Total equity: 220,000<br>Total properties: 3<br>Total financial accounts: 1 |   |
|     | LEASES                           | TO BE RENEW    | ED IN 60 DAYS | TOTAL APPL    | ICATIONS IN PROGRESS   | 6      | TOTAL OPEN ENQUIRIES                                                        |   |
|     |                                  | 0              |               |               | 1                      |        | 3                                                                           |   |
|     | UPCO                             | MING LEASE RI  | EVIEW IS ON   | PROPERTIES WI | TH RENT REVIEW IN 60 D | DAYS   | UPCOMING RENT REVIEW IS ON                                                  |   |
|     | N                                | one comi       | ng up         |               | 0                      |        | None coming up                                                              |   |
|     | WASTE OV                         | /ERAGE CHAR    | GES THIS WEEK | WASTE STAND   | ARD CHARGES THIS WE    | EK     |                                                                             |   |
|     |                                  | \$5.53         |               |               | \$225.42               |        |                                                                             |   |

#### SML HUB

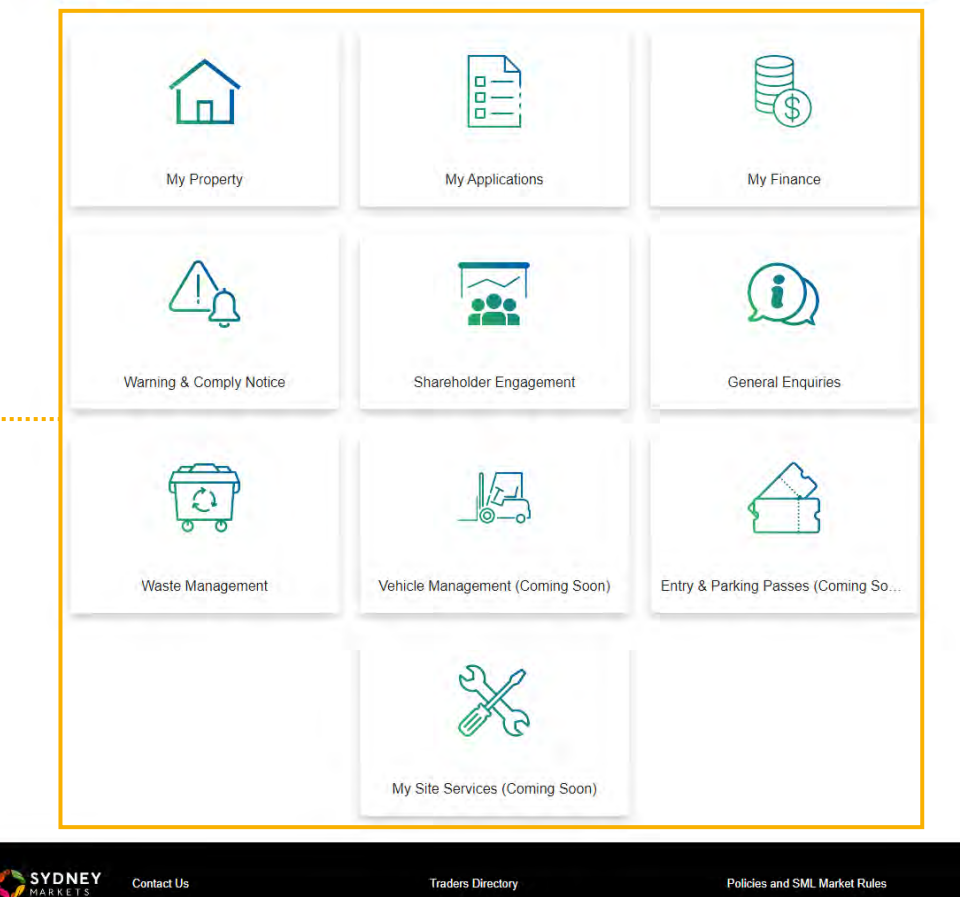

Traders Directory

### Profile

🌲 🚨

A .....

. . . . . . . .

You can access your profile, settings, accounts and ability to log out.

#### **Notification Bell**

All your notifications will be displayed here. You will also receive email notifications so you don't miss any! If you have unread notifications, it will appear red with the number of unread notifications

#### Search

You can quickly search keywords to access items within SML Hub

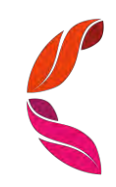

Policies and SML Market Rules

Navigating the Header Links

SYDNEY Home

Services About SML

Our Team

News & Announcements

FAQs ~

### **Services**

You will see all services you have requested with Sydney Markets including General Enquiries, Replacement of Share Certificate, Site Services request and Lease Renewal Request.

- 1. To view, click on one of the links
- 2. You will see a list of services related to that category that you have raised

| General Enquiries | Replacement of Share Certificate | Lease Renewal Request |
|-------------------|----------------------------------|-----------------------|
|-------------------|----------------------------------|-----------------------|

| Open General Er                                  | i <b>quiries</b> C                           | losed Genera       | l Enquiries             |       |         |                  |       |                      |
|--------------------------------------------------|----------------------------------------------|--------------------|-------------------------|-------|---------|------------------|-------|----------------------|
| Op<br>View your Proper<br>2 items • Sorted by Ca | ties and their <b>S</b><br>se Number • Filte | red by All cases - | Closed, Case Record Typ | je    |         |                  | ığı + | $(\mathbf{i})$       |
| C ↑ v                                            | Status 🗸                                     | Sydne 🗸            | What topic be 🗸         | Fi ~  | Cont ∨  | Date/Time        | ~     | 22                   |
| 1 00001050                                       | In Progr                                     | Site Services      | Building and Con        | 12345 | John Sm | 2/8/2023, 6:49 p | m     | New Constal Enguine  |
| 2 00001051                                       | New                                          | Property           | Paddy's Market T        | 12345 | John Sm | 2/8/2023, 6:55 p | m     | New General Enquiry  |
|                                                  |                                              |                    |                         |       |         |                  |       | Explore FAQ articles |
|                                                  |                                              |                    |                         |       |         |                  |       | ALL FAQS             |
|                                                  |                                              |                    |                         |       |         |                  |       | FINANCE              |
|                                                  |                                              |                    |                         |       |         |                  |       | MARKETING            |
|                                                  |                                              |                    |                         |       |         |                  |       | OPERATIONS           |
|                                                  |                                              |                    |                         |       |         |                  |       | PROPERTY             |
|                                                  |                                              |                    |                         |       |         |                  |       | RETAIL               |
|                                                  |                                              |                    |                         |       |         |                  |       | SITE SERVICES        |
|                                                  |                                              |                    |                         |       |         |                  |       | CORPORATE TEAM       |

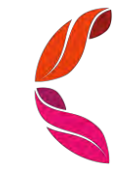

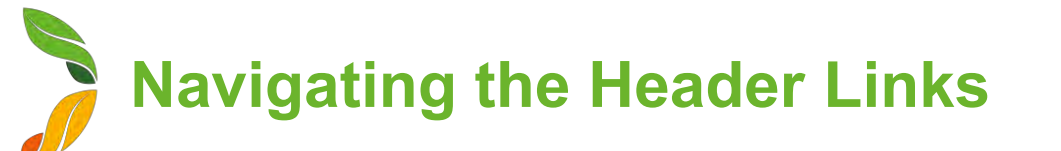

### **About SML and News & Announcements**

This will link to the Sydney Markets Official Website pages relating to information and news/notices about SML. These are typically the same notices you receive through SML Trader App.

### **Our Team**

This page shows our staff, their role and their contact details

| SYDNEY MA                    | RKETS q f y 🛛                                                                                                    |  |  |  |  |  |  |
|------------------------------|----------------------------------------------------------------------------------------------------|--|--|--|--|--|--|
| MARKETS - ABOUT US - S       | SHAREHOLDERS COMMUNITY PROPERTY - ENVIRONMENTAL - HISTORY CONTACT US                                                                                                    |  |  |  |  |  |  |
| HOME / ABOUT US / OUR MARKET | 15                                                                                                    |  |  |  |  |  |  |
| BOARD OF DIRECTORS           | OUR MARKETS                                                                                                    |  |  |  |  |  |  |
| OUR TEAM                     | WORLD-CLASS MARKETS                                                                                                    |  |  |  |  |  |  |
| CORPORATE INFORMATION        | Sydney Markets has undergone remarkable transformation since its humble beginnings over 200 years ago on the<br>wharves of Sydney. Today. Sydney Markets is recognised internationally for its world-class fresh produce and<br>community markets. These markets play a significant role in the horticultural industry, and the economy of New                                                                                                    |  |  |  |  |  |  |
| OUR MARKETS                  | South Wales and Australia.                                                                                                    |  |  |  |  |  |  |
|                              | A "ONE-STOP SHOP"                                                                                                    |  |  |  |  |  |  |
|                              | Sydney Markets offers choice, with an extensive range of produce and merchandise variety, quality and price. It<br>has the infrastructure to maximise time efficiencies and minimise cost for trading and distribution. Sydney Markets<br>is a "one-stop-shop" with produce, packaging, exporters, providores, food processors, warehouses, unloading<br>services, cafés and agricultural supplies all on site. Industry associations, banks, shops, a post office, commercial<br>offices and other goods and services are also available in the Sydney Markets Plaza, the business and shopping<br>capito a Flowinghton. |  |  |  |  |  |  |

Services

About SML

Our Team

SYDNEY

MARKETS

Home

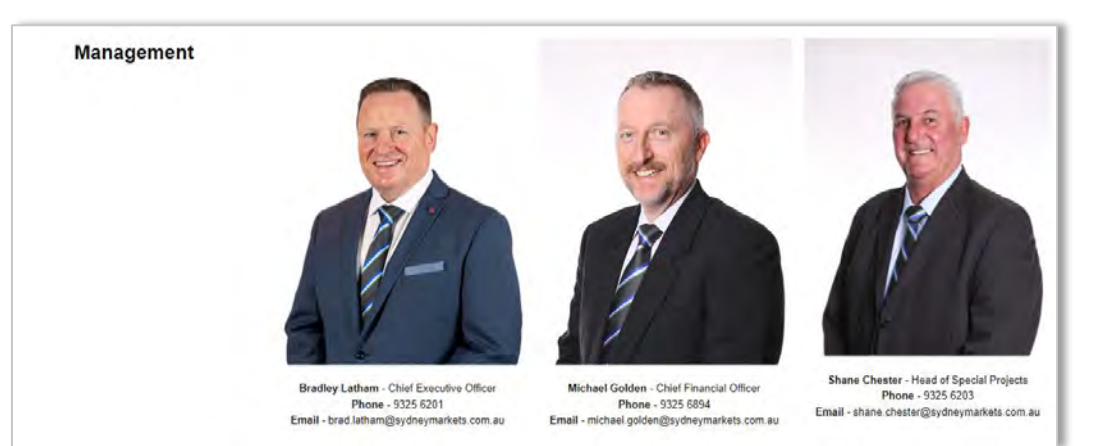

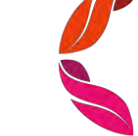

News & Announcements

FAQs ~

Navigating the Header Links

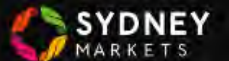

Services About SML

Our Team

### FAQs

Frequently Asked Questions (FAQs) are a list of questions and answers that may help you before you contact us for further help.

- 1. Click on the **FAQs** link
- Select the category you want to view You will see a list of questions
- Select the question you want to view You will see the answer
- 4. Navigate to other categories on the right-hand side menu

### TIP

Use FAQs as your first line of answers when you have some important questions or inquiries. If the FAQs do not provide the necessary answers, please **use General Inquiries** tab in home page to raise an inquiry directly with SML Head office.

| PROPERTY                                                                                                    |                                       |
|----------------------------------------------------------------------------------------------------|---------------------------------------|
| Frequently Asked Questions                                                                                                    | Total articles in this topic          |
| What happens if my accounts are in default?         1 View + 15 Jun 2022 + Knowledge                                                | 5<br>Articles                         |
| When company ownership changes, do tenants need to inform Sydney Markets<br>Limited?<br><sup>0 View + 15 Jun 2022 + Knowledge</sup> | Explore other topics ALL FAQS FINANCE |
| Do I need a solicitor when completing a Transfer Application?<br>2 Views - 15 Jun 2022 Knowledge                                    | MARKETING<br>OPERATIONS               |
| What are the costs involved for a Transfer Application?<br>4 Vlews - 15 Jun 2022 - Knowledge                                        | PROPERTY                              |
| How long does a Transfer Application process take?<br>1 View - 15 Jun 2022 - Knowledge                                              | SITE SERVICES                         |
|                                                                                                    | CORPORATE TEAM                        |

## When company ownership changes, do tenants need to inform Sydney Markets Limited?

🕚 15 Jun 2022 - Knowledge

### Title

When company ownership changes, do tenants need to inform Sydney Markets Limited?

#### Answer

Yes, when your company ownership changes, you must notify Sydney Markets at the earliest time you can. Both the buying and selling parties will need to complete a Transfer of Ownership application.

A Consideration fee will apply based on the percentage of ownership subject to be transferred. This is not a fixed cost and subject to change.

#### URL Name

When-company-ownership-changes-do-tenants-need-to-inform-Sydney-Markets-Limited

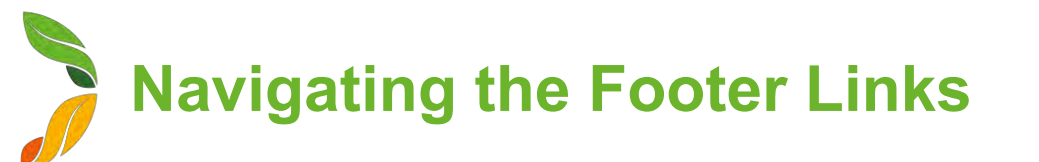

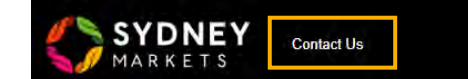

Traders Directory

### **Contact Us**

This will take you to Sydney Markets Head Quarters Contact Information

### **Trader Directory**

This will take you to a Sydney Markets Official Webpage that shows the Trader Directory.

### **Policies and SML Market Rules**

This page will show you a list of Sydney Markets' policy and market rules documents which you can access and download.

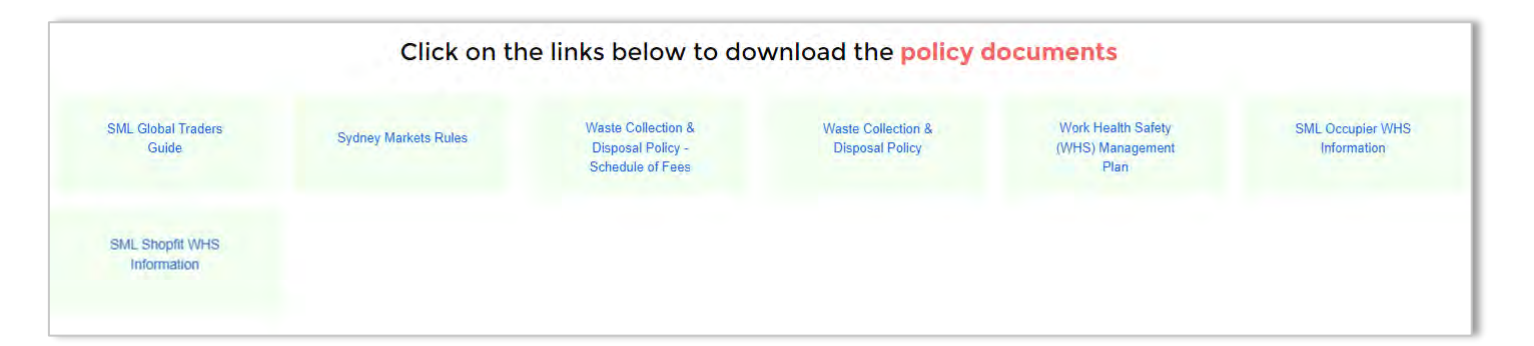

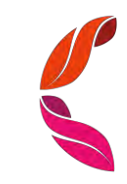

# **My Property**

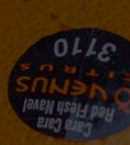

View your Properties and their Details

## **View your Properties (1/2)**

- 1. On the home page, click on the **My Property** tile
- 2. You will see a summarised list of the properties you have
- 3. To see more details of any individual properties, click on the TP number (which is unique system identity of your tenancies with us).

| My Pro    | perties My          | Sub-leases               |                           |                      |                  |        |            |           |              |               |                    |       |   |
|-----------|---------------------|--------------------------|---------------------------|----------------------|------------------|--------|------------|-----------|--------------|---------------|--------------------|-------|---|
| My Pr     | operties 🔻          | (*)                      |                           |                      |                  |        |            |           |              |               |                    | 1     |   |
| 3 items • | Sorted by Tenancy I | Property Name • Filterec | by All tenancy property - | Record Type • Update | ed 2 minutes ago |        |            |           | Q            | Search this i | ISL                | tåt + | G |
|           | Tena ↑∨             | Property 🗸 🗸             | Property Type 🛛 🗸         | Trading Na $\lor$    | Company / 🗸      | Buil 🗸 | Rent 🗸     | Start 🗸   | Acti 🗸       | Trad… ✓       | Module Type        | ~     |   |
| 1         | TP-012433           | A123-Wholesale           | Wholesale Module          | Fresh Fruit Co       | Fresh Fruit Co   | А      | \$3,768.00 | 14/6/2023 | $\checkmark$ | 0.00          | Wholesale Half Mod | ule   |   |
| 2         | TP-012434           | D123-Grower              | Grower Stand              | Fresh Fruit Co       | Fresh Fruit Co   | D      |            | 14/6/2023 | ~            | 0.00          |                    |       |   |
| 3         | TP-012478           | PLZL1B123                | Plaza                     | Fresh Fruit Co       | Fresh Fruit Co   | PLZ    | \$2,000.00 | 31/7/2024 |              | 28.35         |                    |       |   |

View your Properties and their Details

## **View your Properties (2/2)**

- 4. Upon clicking on the TP number, you will see all the details related to your property including:
  - Start Date and End Date for your agreement
  - Rent
  - Billing Cycle
  - Assessed Value
  - Property Type
  - Related Financial Account
  - And more...
- 5. On the right hand side, you will see any documents relating to this property, service requests or general inquiries raised with us and quality assurance reports if you have a Retail space.

| Tenancy Proper<br>TP-012433              | rty             |                                     |                                     |                  | + Follow Reque     | est Replacement Share C                   |
|------------------------------------------|-----------------|-------------------------------------|-------------------------------------|------------------|--------------------|-------------------------------------------|
| Property Name<br>A123-Wholesale          | Active Tenancy? | Start Date Retail Type<br>14/6/2023 | Tenancy Type<br>Occupancy Agreement |                  |                    |                                           |
| Fenancy Property Det                     | ails            |                                     | 4 Tenancy Docu                      | ments            |                    |                                           |
| Tenancy Property Name<br>TP-012433       |                 | Start Date<br>14/6/2023             | Files (0                            | ))               |                    | Ad                                        |
| Active Tenancy?                          |                 | End Date                            | Title                               | Last Modifie     | ed Size            |                                           |
| Good Sold 1<br>Food - Fruit & Vegetables |                 | Share Class                         | Requests                            |                  |                    |                                           |
| ✓ Rent & Value                           |                 |                                     |                                     |                  |                    |                                           |
| Rent<br>\$3,768.00                       |                 | Share Certificate Number            | Reque                               | sts (I)          |                    |                                           |
| New Rent Effective Date 1/7/2022         |                 | Non-voting tenants                  | Case Number 00001046                | Status           | 26/7/2023, 6:26 pm | Case Record Type<br>Replacement of Share. |
| Assessed Value<br>0                      |                 | Total Equity                        |                                     |                  |                    |                                           |
| Billing Cycle<br>Monthly                 |                 | CPI/Rate<br>3.0%                    | Quality Assure                      | ance Reports     |                    |                                           |
| ✓ Property Details<br>Site<br>Flemington |                 | Property Type<br>Wholesale Module   | e <sup>o</sup> Quality              | y Assurances (0) |                    |                                           |
| Space<br>A123                            |                 | Trade Sq Mtr<br>0.00                |                                     |                  |                    |                                           |
| Building Name<br>A                       |                 |                                     |                                     |                  |                    |                                           |
| Module Type<br>Wholesale Half Module     |                 |                                     |                                     |                  |                    |                                           |
| ✓ Other Details                          |                 |                                     |                                     |                  |                    |                                           |
| Company / Name<br>Fresh Fruit Co         |                 | Account<br>Fresh Fruit Co           |                                     |                  |                    |                                           |
| Application                              |                 | Financial Account<br>12345          |                                     |                  |                    |                                           |
| Trading Name                             |                 |                                     |                                     |                  |                    |                                           |

View your Properties and their Details

## **Request Replacement Share Certificate**

- 1. On the home page, click on the **My Property** tile
- 2. You will see a summarised list of the properties you have
- 3. To see more details of any individual properties, click on the TP number
- 4. Click Request Replacement Share Certificate
- 5. Read the details to understand the terms The consent is legally equated to a signature, and assumes you have the appropriate reasons to make this request.
- 6. Click **Accept** The request will be sent to the Finance Team for review and approval

### TIP

You can view all your replacement share certificate requests from the Services link in the header navigation bar.

| Tenancy Prope<br>TP-012433         | rty             |                      |             |                              |                   | + Fol         | low Request Repla | cement Share Certificate |
|------------------------------------|-----------------|----------------------|-------------|------------------------------|-------------------|---------------|-------------------|--------------------------|
| Property Name<br>A123-Wholesale    | Active Tenancy? | Start Date 14/6/2023 | Retail Type | Tenancy Type<br>Occupancy Ag | greement          |               |                   |                          |
| Tenancy Property Det               | tails           |                      |             |                              | Tenancy Documents |               |                   |                          |
| Tenancy Property Name<br>TP-012433 |                 | Start Date 14/6/2023 |             |                              | Files (0)         |               |                   | Add Files                |
| Active Tenancy?                    |                 | End Date             |             |                              | Title             | Last Modified | Size              |                          |

|                                           | Request Replacement Share Certificate                                         |   |
|-------------------------------------------|-------------------------------------------------------------------------------|---|
| Do solemnly and sine                      | arely declare that:                                                           |   |
| The certificate(s) list                   | d have been:                                                                  |   |
| (a) lost, and all prope<br>(b) destroyed. | searches have been made for it/them without success; or                       |   |
| The certificate(s) hav                    | not been pledged, sold or otherwise disposed of.                              |   |
| I/We undertake that it                    | the certificate(s) is/are found or received by me/us such certificate(s) will |   |
| immediately be retur                      | ad to the Company for cancellation.                                           |   |
| In consideration of th                    | 2 Company replacing the said lost certificate(s) l/we hereby covenant to      |   |
| indemnify and foreve                      | keep indemnified Sydney Markets Limited from and against all losses in        |   |
| respect thereof and a                     | I claims, actions, proceedings, demands, costs and expenses whatsoever which  |   |
| may be made or brou                       | ht against it by reason of compliance with this request.                      |   |
|                                           |                                                                               |   |
|                                           |                                                                               |   |
|                                           |                                                                               | A |

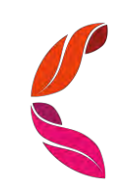

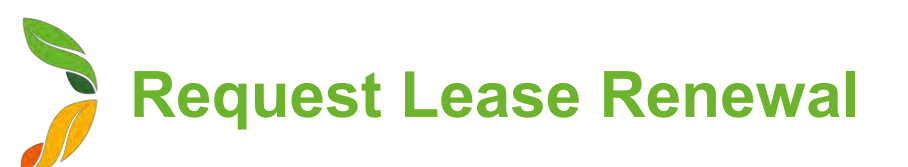

### **Before you begin**

You can only request lease renewals for Plaza and Warehouse properties

### Send Lease Renewal Request to Sydney Markets

You will receive a notification when you are 3 months away and on the day of your Lease End Date

- 1. On the home page, click My Property
- 2. Select the property you would like the lease renewed for
- 3. On the property details page, click Request Lease Renewal
- 4. Fill in the details
  - a. New Lease Term (In Years) Specify the number of years you want to extend
  - **b.** Option for Extension (In Years) Enter the number of years that you want to extend after the initial lease term ends
  - c. Additional Comments Enter any comments for the Property Team
  - d. Usage Describe the use of the space
- 5. Click Save

### TIP

- Warehouse properties have a default lease and extension term of 5 years
- If you have one lease for two adjoining warehouses or plaza properties, please raise two separate lease renewal requests. Please let us know if you would like to renew these related properties on one lease or separate leases in the Additional Comments field.

| Tenancy Pro<br>TP-01247            | operty<br>78    |                        |             |                                  |               | + Follow Re | equest Lease Renewal |
|------------------------------------|-----------------|------------------------|-------------|----------------------------------|---------------|-------------|----------------------|
| Property Name<br>PLZL1B123         | Active Tenancy? | Start Date<br>1/8/2022 | Retail Type | Tenancy Type:<br>Lease Agreement |               |             |                      |
| Tenancy Property D                 | Deta            |                        |             | Tenancy Documents                |               |             |                      |
| Tenancy Property Name<br>TP-012478 |                 | Start Date 1/8/2022    |             | Files (0)                        |               |             | Add Files            |
| Active Tenancy?                    |                 | End Date 31/7/2023     |             | Title                            | Last Modified | Size        |                      |

|                                                 | Request Lease | Renewal |        |
|-------------------------------------------------|---------------|---------|--------|
| Nove mand form (in women)                       |               |         |        |
| ÷                                               |               |         |        |
| Defiling for extension (in your ).              |               |         |        |
| 4                                               |               |         |        |
| Additional Comments                             |               |         |        |
| i would like to renew my lease for another year |               |         |        |
|                                                 |               |         |        |
| Usage                                           |               |         |        |
| Office .                                        |               |         |        |
| 2                                               |               |         |        |
|                                                 |               |         |        |
|                                                 |               |         |        |
|                                                 |               |         | Gancel |

## View & Respond to Quality Assurance Reports

- 1. To open the Quality Assurance Report, you can either:
  - a. Click on the notification when a QA report has been submitted
  - b. Go to the property and open the QA report from the Quality Assurances section
- 2. You will see the details about the Quality Assurance Report including:
  - a. Inspection Details Property, Inspection date and time
  - b. Quality Assurance Survey This will include questions and answers
  - c. Result Whether the QA Report was Satisfactory or Non-Satisfactory. It will also include any feedback from Sydney Markets
- Review the report 3.

| Quality Assurance QA-018                                                                                                    | + Follow Complete Pending Action           |
|----------------------------------------------------------------------------------------------------|--------------------------------------------|
| Tenanl/Trader         Stand Number         Status           Fresh Fruit Co         HWE181         Action Required by Trader |                                            |
| Quality Assurance Report Details                                                                                            |                                            |
| Your feedback will appear here Tenant Feedback                                                                              |                                            |
| ✓ Inspection Details                                                                                                    |                                            |
| Quality Assurance Name<br>QA-018                                                                                            | RecordType Name Fruits, Vegetable and Food |
| Tenant/Trader<br>Fresh Fruit Co                                                                                             | Stand Number<br>HWE181                     |
| Conducted On<br>1/8/2023, 5:18 pm                                                                                           | Tenancy Property<br>TP-012479              |
| Inspection Start Date<br>1/8/2023, 5:18 pm                                                                                  | Site<br>Haymarket                          |
| Status<br>Action Required by Trader                                                                                         | Inspection End Date<br>1/8/2023, 5:30 pm   |
| Financial Account<br>12345                                                                                                  |                                            |
| Trading Name<br>Fresh Fruit Co                                                                                              |                                            |
| ✓ 1. Unsafe/unsuitable food                                                                                                 |                                            |
| Safe fresh food standards meet<br>No                                                                                        |                                            |
| $\sim$ 2. Dry & cold holding of potentially hazardous food                                                                  |                                            |
| Cold potentially hazardous food<=7C No Dry potentially hazardous food <=20C No                                              |                                            |

| ✓ Resu                  | It                                             |  |  |
|-------------------------|------------------------------------------------|--|--|
| Result Non-Satisf       | actory                                         |  |  |
| SML Feedb<br>Please pac | ack <b>()</b><br>ckage food in clean packaging |  |  |

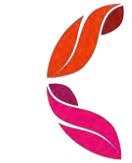

## View & Respond to Quality Assurance Reports

- If the Result of your Quality Assurance Report is Non-Satisfactory, the Sydney Markets Retail Team may require to do some actions to ensure your stand passes the Quality Assurance Survey. To do this, click Complete Pending Action
- Let Sydney Markets Retail Team know what actions you have taken to fix the Quality Assurance issues in the **Tenant Feedback** field – If you do not respond, the report will remain open
- 6. Select the checkbox on the I have completed the actions requested field
- 7. Click Save
- 8. Sydney Markets Retail Team will review you feedback and may re-inspect your property to ensure the actions have been taken

| Complete Pending                       | Action    |
|----------------------------------------|-----------|
| Temant Feedback                        |           |
| I have completed the actions requested |           |
| 5                                      |           |
|                                        | Cancel Sa |

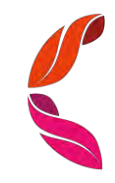

# **My Applications**

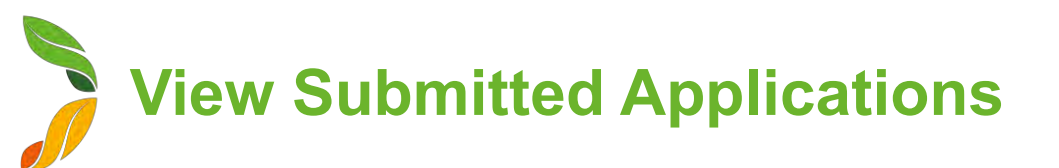

- 1. On the home page, click the My Applications tile
- 2. On the left hand side, you will see a list of all the applications you have submitted through SML Hub. You can see:
  - a. Application Number
  - b. Type of Application
  - c. Status
  - d. Properties related to the application
  - e. Proposed Change Over Date If the application is approved, what date will the changes take place
  - f. Created Date When the application was created
- 3. To view more details about an application, click on the APP number link. The application will open and you will see all details of the application in read-only mode.

| My Ap | oplications<br>Sorted by Applica | • • Filtered by All applications - St | atus, Record Type           |          | q | Search this | ist_               | \$ <b>7</b> - |                 |
|-------|----------------------------------|---------------------------------------|-----------------------------|----------|---|-------------|--------------------|---------------|-----------------|
|       | Appl ↓ ~                         | Record Type                           | Status 🗸                    | Property | ~ | Prop 🗸      | Created Date 🔗     | 2             | 8               |
| 1     | APP-000343                       | Retail Transfer Application           | Buyer application submitted | FFO001   |   | 27/7/2023   | 26/7/2023, 5:08 pm |               |                 |
| 2     | APP-000341                       | Retail Transfer Application           | Buyer application submitted | FFR023   |   | 27/7/2023   | 26/7/2023, 4:55 pm |               | New Application |
| 3     | APP-000338                       | Building and Construction             | New                         | SRI329   |   |             | 25/7/2023, 5:18 pm |               | 3               |
| 4     | APP-000337                       | Change of Goods                       | Approval pending            | SRI329   |   |             | 21/7/2023, 10:14   |               |                 |

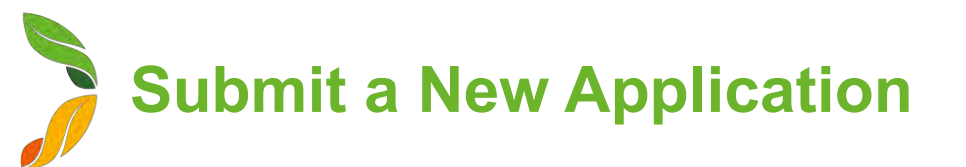

- 1. On the home page, click the My Applications tile
- 2. Click New Application
- 3. Select the type of application. You can submit these types of applications:

| Application Type                         | Description of Application                                                                                                    |
|------------------------------------------|----------------------------------------------------------------------------------------------------|
| Transfer Application                     | Apply when one party wishes to transfer a property to another party. The application property types are Flower, Grower, Retail, Forklift, Truck Parking, Warehouse or Wholesale.                  |
| Take-Up Application                      | Apply when a Trader would like to trade at a vacant retail stand                                                                                                    |
| Surrender Application                    | Apply when a tenant wishes to surrender their property to Sydney Markets, typically stands in Retail, Grower and/or Flower markets                                                                |
| Sub-lease Application                    | Apply when a Warehouse lessee wishes to sub-let part or whole of their tenancy.                                                                                                    |
| Building & Construction<br>Application   | Apply when a tenant wishes to build or modify their premises.                                                                                                    |
| Direct Debit Update                      | Apply to update your direct debit details                                                                                                    |
| Erect Signage Application                | Apply to change the signage on Wholesale and Warehouse premises. As part of a Wholesale or Warehouse Transfer Application, the new owner will also get an automatic application for Erect Signage |
| Business Structure Change<br>Application | Apply to notify Sydney Markets of any business structure changes including percentage transfers and change in company type, etc.                                                                  |
| Change of Goods<br>Application           | Apply to sell add or change goods sold on your retail stands                                                                                                    |

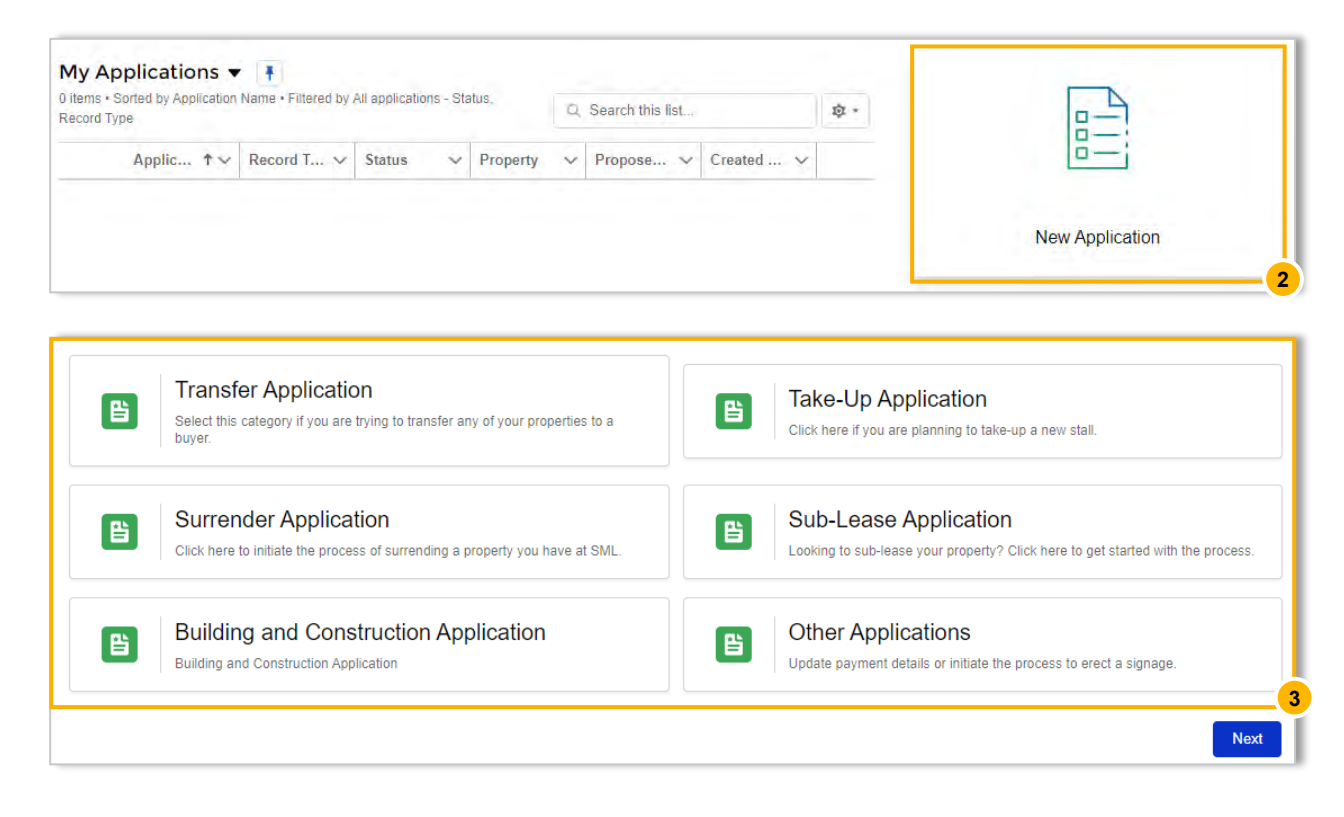

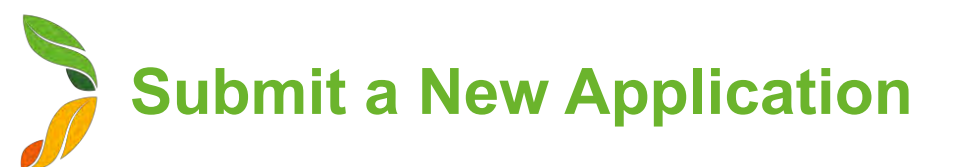

- 4. Read the application guidelines to understand the application process, supporting documents and any fees involved. Click **Next**
- 5. Fill in the application. Depending on the application, you have will different sections to fill in.

### Most Common Sections:

- a. **Personal Details** Selection of Financial Account related to the account to populate your information
- b. Property Selection Select properties related to the application
- c. Effective Date Select date of when application becomes effective once approved.
   E.g. Date that property transfers, property surrenders, change of goods applies, sign is erected, etc.
- **d.** Attachments E.g. Photo ID, product photos, drawing plans This will be different according to the application type
- e. Consent Your acknowledgement that the details you provided are correct

| Account Number                        |                                 |                |                            |
|---------------------------------------|---------------------------------|----------------|----------------------------|
| 12345                                 | ~                               |                |                            |
| Company / Name(s)                     |                                 | Trading Name   | Trading / Business Address |
| Fresh Fruit Co                        |                                 | Fresh Fruit Co | AUS                        |
| Billing Address                       |                                 | ABN            | Mobile                     |
| 1 Market Street, Homebush Sydr<br>AUS | ney, Sydney Markets, NSW, 2129, | 14254536989    | 61412345678                |
| Phone                                 |                                 | Email          | Website                    |
| 61291234567                           |                                 |                |                            |
| B. Details of Property/s              | to be transferred               |                |                            |
| * Property/s to be transferred        | 0                               |                |                            |
| Available                             | Selected                        |                |                            |
|                                       | D123-Grower                     |                |                            |
|                                       |                                 |                |                            |

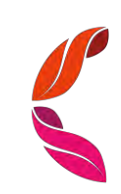

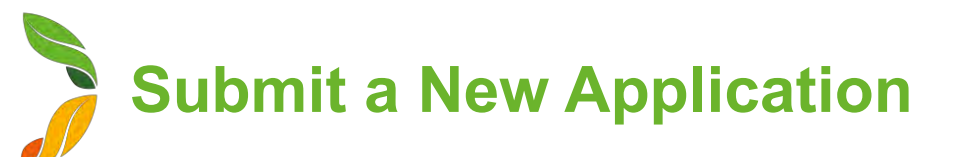

### Application specific sections:

| Application Type                      | Description of Application                                                                                                    |
|---------------------------------------|----------------------------------------------------------------------------------------------------|
| Transfer Application                  | <ul> <li>Goods Sold – Selecting proposed Goods Sold for a Retail Transfer</li> <li>Parties Executing Transfer – List each party that will execute and sign off the application. This can include the Tenant, Shareholders, Directors, Company secretary and Power of Attorney</li> <li>Power of Attorney – List any parties that will act on your behalf on this application</li> <li>Direct Debit – For Take Up applications or buyers of a transfer, you will be asked to provide Direct Debit details for the properties</li> <li>Consent to Transfer Shares – Provide your consent to transfer your shares to new buyer</li> </ul> |
| Take-Up Application                   | <ul> <li>Goods Sold – Selecting proposed Goods Sold for stands</li> <li>Parties Executing Transfer – List each party that will execute and sign off the application. This can include the Tenant, Shareholders, Directors, Company secretary and Power of Attorney</li> <li>Power of Attorney – List any parties that will act on your behalf on this application</li> <li>Direct Debit – For Take Up applications or buyers of a transfer, you will be asked to provide Direct Debit details for the properties</li> </ul>                                                                                                    |
| Surrender Application                 | <ul> <li>Parties Executing Transfer – List each party that will execute and sign off the application. This can include the Tenant, Shareholders, Directors, Company secretary and Power of Attorney</li> <li>Power of Attorney – List any parties that will act on your behalf on this application</li> </ul>                                                                                                    |
| Sub-lease Application                 | <ul> <li>Details of Sub-letter – Enter details regarding sub-letter's business type, hours, forklifts, truckets, staff, etc</li> <li>Parties Executing Transfer – List each party that will execute and sign off the application. This can include the Tenant, Shareholders, Directors, Company secretary and Power of Attorney</li> </ul>                                                                                                    |
| Building & Construction Application   | <ul> <li>Proposed Work – Describe works proposed to be done at the premises</li> <li>Any assistance required - Help finding Certifier or Contractor to undergo works</li> </ul>                                                                                                    |
| Direct Debit Update                   | Account Details - Provide details of your credit or bank account details                                                                                                    |
| Erect Signage Application             | <ul> <li>Date – Date that sign will be erected</li> <li>Design of Sign – Attachments of drawings and</li> </ul>                                                                                                    |
| Business Structure Change Application | Current Business Structure Declaration – Declare your business structure and details of parties within the business     New Business Structure – Declare details of the parties within your business                                                                                                    |
| Change of Goods Application           | Goods Sold – Selecting proposed Goods Sold for a Retail Transfer                                                                                                    |

6. Upon submitting, the related Sydney Markets team will get notified and start processing your application. You can track the status of your application in the My Applications screen.

If you have experience any issues with applications, please contact the relevant Sydney Markets team for help.

### TIP

Ensure all fields are filled before submitting, otherwise you will run into an error.

D

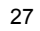

# **My Finance**

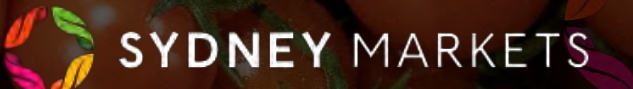

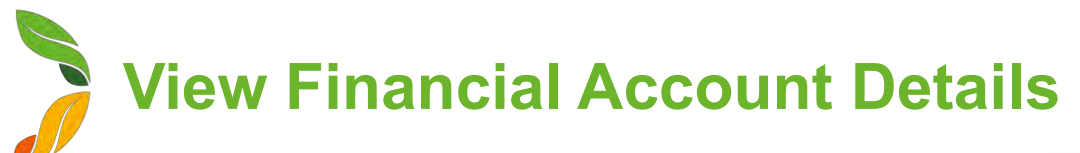

- 1. On the home page, click My Finances
- 2. Select the Financial Account by clicking on the account number
- 3. You will see all the details related to this financial account including:
  - a. Company / Name & Trading Name
  - b. ABN
  - c. Billing and Shipping Address
  - d. Business Structure of the account
- 4. On the right-hand side, you will see 2 sections:
  - a. Tenancy Properties A list of properties related to this account
  - **b.** Files Tenancy related documents
- 5. You will see 4 different actions that can be done from your financial account. This includes:
  - a. Update Direct Debit Details Provide new details to Sydney Markets
  - **b.** View Business Structure View your current business structure that has been declared to Sydney Markets
  - View My Invoices View your invoices and download at any time
  - d. Download Account Statement View and download at any time

| Financial Active 12345                  | count                            |                                | + Follow       | Update Di   | rect Debit Details       | View Business | Structure | View My Invoices 🔻         |
|-----------------------------------------|----------------------------------|--------------------------------|----------------|-------------|--------------------------|---------------|-----------|----------------------------|
| ABN<br>14254536989                      | Company / Name<br>Fresh Fruit Co | Trading Name<br>Fresh Fruit Co |                |             |                          |               |           | Download Account Statement |
| Financial Account                       | Det                              |                                | - 3<br>Tenancy | Properties  |                          |               |           |                            |
| Financial Account numb<br>12345         | er                               | Parent Id                      | т.             | enancy Pro  | operty <mark>(</mark> 2) |               |           |                            |
| Company / Name<br>Fresh Fruit Co        |                                  | Account<br>Fresh Fruit Co      | Tenancy        | Propert     | Property                 | Start Date    |           | Active Tenancy?            |
| Trading Name<br>Fresh Fruit Co          |                                  | Status<br>Open                 | TP-0124        | 133         | A123-Wholesale           | 14/6/2023     |           |                            |
| ABN<br>14254536989                      |                                  | Website                        | IP-0124        | 134         | D123-Grower              | 14/6/2023     |           | View Al                    |
| Active Direct Debit                     |                                  | Fax                            |                |             |                          |               |           |                            |
| Total Equity for Financia               | I Account                        | Phone<br>61291234567           | Files          |             |                          |               |           |                            |
|                                         |                                  | Mobile<br>61412345678          | 🕒 Fi           | les (4)     |                          |               |           | Add Files                  |
|                                         |                                  | Receptionist                   | Title          |             | Last Modi                | fied          | Size      |                            |
| ✓ Address                               |                                  |                                |                | 0123-Grower | Sha 31/7/2023,           | 4:59 pm       | 13KB      |                            |
| Billing Street<br>1 Market Street, Home | ebush Sydney                     | Shipping Street                |                | 123-Wholesa | le 31/7/2023,            | 4:59 pm       | 13KB      |                            |
| Billing City<br>Sydney Markets          |                                  | Shipping City                  |                | 123-Wholesa | le 31/7/2023,            | 4:59 pm       | 13KB      |                            |
| Billing State<br>NSW                    |                                  | Shipping State                 |                |             |                          |               |           | View Al                    |
| Billing Postal Code<br>2129             |                                  | Shipping Postal Code           |                |             |                          |               |           |                            |
| Billing/Shipping Country<br>AUS         | 0                                |                                |                |             |                          |               |           |                            |
| ✓ Business Struc                        | cture                            |                                |                |             |                          |               |           |                            |
| Company Type<br>Sole Trader             |                                  |                                |                |             |                          |               |           |                            |
| Business Structure Decla 31/7/2023      | red On                           |                                |                |             |                          |               |           |                            |
| Business Structure Decla<br>John Smith  | rer                              |                                |                |             |                          |               |           |                            |
| rceason for shareholding                | changes                          |                                |                |             |                          |               |           |                            |

Update Direct Debit Details

### **Before you begin**

If you proceed with updating your direct debit details, the change will overwrite the current details Sydney Markets holds against your account. The new details will provide default for all transactions.

- 1. On the home page, click **My Finances**
- 2. Select the Financial Account by clicking on the account number
- 3. Click Update Direct Debit Details
- 4. Select Bank Account or Credit Card
- 5. Fill in details including:
  - a. Account held in the name of
  - b. Financial Institution's Name
  - c. Financial Institution's Address
  - d. For Bank Account BSB and Account Number
  - e. For Credit Card Card Number, CVV and Expiry Date
- 6. Tick the Consent checkboxes after you have read and understood
- Submit the details Upon submitting, this will be routed to Sydney Markets' Finance Team to verify and approve. The result of the approval will be sent to you as a SML Hub notification. If it is rejected, you will be asked to fill the form again.

|                                            |                                                             |                                                                                       |                                                            |                                       | 3 Download Account State                              |
|--------------------------------------------|-------------------------------------------------------------|---------------------------------------------------------------------------------------|------------------------------------------------------------|---------------------------------------|-------------------------------------------------------|
| ABN<br>14254536989                         | Company / Name<br>Fresh Fruit Co                            | Trading Name<br>Fresh Fruit Co                                                        |                                                            |                                       |                                                       |
|                                            |                                                             | Up                                                                                    | date Direct Debit I                                        | Details                               |                                                       |
| Direct Del                                 | hit Details                                                 |                                                                                       |                                                            |                                       |                                                       |
| Directoci                                  | ore Dectans                                                 |                                                                                       |                                                            |                                       |                                                       |
| Account 12345                              |                                                             |                                                                                       |                                                            |                                       |                                                       |
| Details of Bank Acc                        | count to be debited:                                        |                                                                                       |                                                            |                                       |                                                       |
| *Account held in the r                     | name of                                                     | 5                                                                                     |                                                            |                                       |                                                       |
|                                            |                                                             |                                                                                       |                                                            |                                       |                                                       |
| Complete this field                        |                                                             |                                                                                       |                                                            |                                       |                                                       |
| "Financial Institutions                    | Name <b>O</b>                                               |                                                                                       |                                                            |                                       |                                                       |
| *Electrical Institution                    | Autoran O                                                   |                                                                                       |                                                            |                                       |                                                       |
| -1 manual mananon s                        | Modeless D                                                  |                                                                                       |                                                            |                                       |                                                       |
|                                            |                                                             | 11                                                                                    |                                                            |                                       |                                                       |
| *Financial Institution's                   | ESB.                                                        |                                                                                       |                                                            |                                       |                                                       |
|                                            |                                                             |                                                                                       |                                                            |                                       |                                                       |
| * Account Number                           |                                                             |                                                                                       |                                                            |                                       |                                                       |
|                                            |                                                             |                                                                                       |                                                            |                                       |                                                       |
| *Ré-enteriAccount Nu                       | mber                                                        |                                                                                       |                                                            |                                       |                                                       |
|                                            |                                                             |                                                                                       |                                                            |                                       |                                                       |
| Comments                                   |                                                             |                                                                                       |                                                            |                                       |                                                       |
|                                            |                                                             |                                                                                       |                                                            |                                       |                                                       |
|                                            |                                                             |                                                                                       |                                                            |                                       |                                                       |
|                                            |                                                             |                                                                                       |                                                            |                                       |                                                       |
| I/We authorise Sydn<br>amounts that Sydne  | ey Markets Limited (APCA ID<br>y Markets may debit or charg | #019116), until further notice in writing,<br>e my/our credit card account through th | to arrange for funds to be debite<br>e Direct Debit System | d from my/our account at the financ   | al institution identified and as described above, any |
| _                                          |                                                             |                                                                                       |                                                            |                                       |                                                       |
|                                            |                                                             |                                                                                       |                                                            |                                       |                                                       |
| I/We have read the<br>set out in the Sched | Customer Service Agreement<br>ule described above and in co | that accompanies this form and acknow<br>ompliance with the Customer Service A        | wledge and agree with its terms a<br>greement.             | and conditions. I/We request this arr | angement to remain in force in accordance with detail |
|                                            |                                                             |                                                                                       |                                                            |                                       |                                                       |

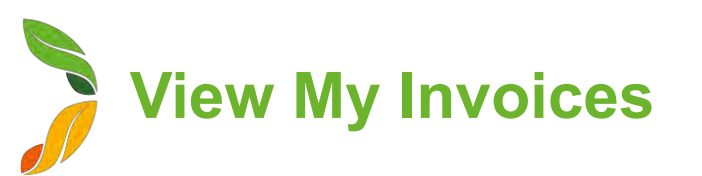

- 1. On the home page, click **My Finances**
- 2. Select the Financial Account by clicking on the account number
- 3. Click View My Invoices
- 4. Select the parameters of your search with the date and invoices status field
- 5. Click **Search Invoices** A list of invoices matching the search parameters will appear
- To download a list view of the invoices, click **Download** Invoices – A PDF version will be downloaded onto your device

| 12345                                                                | ount                                             |                                                    |                                  | + Follow                                                         | v Update Direct           | Debit Details                                               | View Business Structure                                          | View My Invoice                               | es 🔻     |
|----------------------------------------------------------------------|--------------------------------------------------|----------------------------------------------------|----------------------------------|------------------------------------------------------------------|---------------------------|-------------------------------------------------------------|------------------------------------------------------------------|-----------------------------------------------|----------|
| ABN<br>14254536989                                                   | Company / Name<br>Fresh Fruit Co                 | Trading Nam<br>Fresh Fruit                         | e<br>Co                          |                                                                  |                           |                                                             |                                                                  | Download Account St                           | tatement |
|                                                                      |                                                  |                                                    |                                  |                                                                  |                           |                                                             |                                                                  |                                               |          |
| * From Date                                                          |                                                  |                                                    | # To Date                        |                                                                  |                           | Status                                                      |                                                                  |                                               |          |
| 1 Mar 2023                                                           |                                                  | 首                                                  | 31 Jul 2023                      |                                                                  | Ē                         | â Al                                                        |                                                                  |                                               | Ŧ        |
|                                                                      |                                                  |                                                    |                                  | Search Invoices                                                  | 5                         |                                                             |                                                                  |                                               |          |
| Filter By Financial Accou                                            | nts.                                             |                                                    | -                                | Search Invoices                                                  | 5                         |                                                             |                                                                  |                                               |          |
| Titler By Financial Accou<br>All                                     | nts.                                             |                                                    | -                                | Search Invoices                                                  | 5                         |                                                             |                                                                  | Download                                      | Invoices |
| iðer By Financial Accou<br>All<br>Financial Ac V                     | onts<br>Company Na V                             | Trading Name 🗸                                     | Date                             | Search Invoices                                                  | 5<br>Net Amount           | <ul> <li>✓ Net Tax</li> </ul>                               | ✓ Total Amount                                                   | Download I                                    | Invoices |
| itter By Financial Accou<br>All<br>Financial Ac ~<br>12345           | onts<br>Company Na… ❤<br>Fresh Fruit Co          | Trading Name V<br>Fresh Fruit Co                   | Date 14/03/2023                  | Search Invoices V Invoice Refer V 0000112233                     | Net Amount                | V Net Tax<br>358.40                                         | ✓ Total Amount<br>394.25                                         | Download<br>status<br>outstanding             | Invoices |
| Filter By Financial Accou<br>All<br>Financial Ac ~<br>12345<br>12345 | Company Na V<br>Fresh Fruit Co<br>Fresh Fruit Co | Trading Name V<br>Fresh Fruit Co<br>Fresh Fruit Co | Date<br>14/03/2023<br>21/03/2023 | Search Invoices     Invoice Refer      0000112233     0000112234 | Net Amount 35.85<br>35.00 | <ul> <li>Net Tax</li> <li>358.40</li> <li>350.00</li> </ul> | <ul> <li>Total Amount</li> <li>394.25</li> <li>385.00</li> </ul> | Download I<br>status<br>outstanding<br>onhold | Invoices |

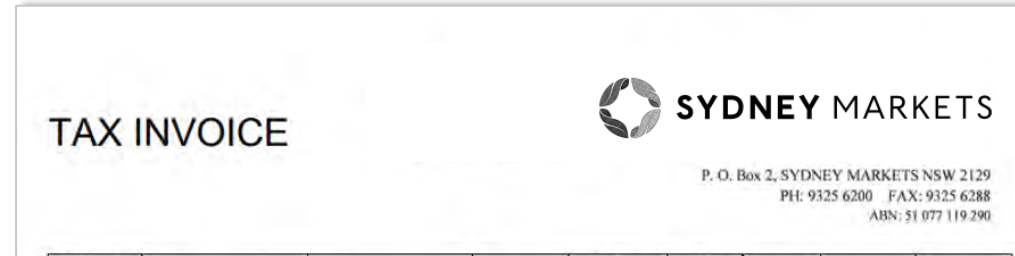

| Financial<br>Account | Company Name   | Trading Name   | Date       | Invoice<br>Reference | Net<br>Amount | Net Tax | Total Amount | Status      |
|----------------------|----------------|----------------|------------|----------------------|---------------|---------|--------------|-------------|
| 12345                | Fresh Fruit Co | Fresh Fruit Co | 14/03/2023 | 0000112233           | 35.85         | 358.40  | 394.25       | outstanding |
| 12345                | Fresh Fruit Co | Fresh Fruit Co | 21/03/2023 | 0000112234           | 35.00         | 350.00  | 385.00       | onhold      |
| 12345                | Fresh Fruit Co | Fresh Fruit Co | 13/03/2023 | 998877               | 873.60        | 8736.00 | 9609.60      | outstanding |

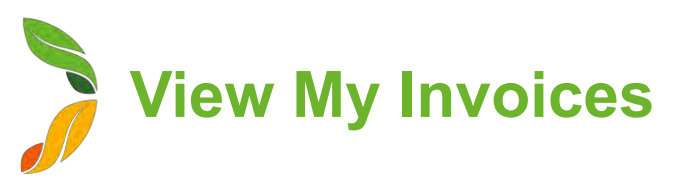

- To open an individual invoice, in the Invoice Reference Number column, click the link – This will show invoice line items for that specific invoice
- To download this invoice, click **Download Invoice Line** A PDF version of the invoice will be downloaded onto your device

|                                   |                                                  |                                                  |    |                                  | 1 | View My Invoi                                 | ces                          |   |                             |   |                                  |    |                                                |       |
|-----------------------------------|--------------------------------------------------|--------------------------------------------------|----|----------------------------------|---|-----------------------------------------------|------------------------------|---|-----------------------------|---|----------------------------------|----|------------------------------------------------|-------|
| * From Date                       |                                                  |                                                  |    | * To Date                        |   |                                               |                              |   | Status                      |   |                                  |    |                                                |       |
| 1 Mar 2023                        |                                                  | Î                                                | i. | 31 Jul 2023                      |   |                                               |                              | 菌 | All                         |   |                                  |    |                                                |       |
| Titler By Financial Accou         | nts.                                             |                                                  |    |                                  |   | Conta Invites                                 |                              |   |                             |   |                                  |    |                                                |       |
|                                   |                                                  |                                                  |    |                                  |   |                                               |                              |   |                             |   |                                  | L, |                                                | _     |
| Financial Ac 🗸                    | Company Na 🗸                                     | Trading Name                                     | ~  | Date                             | ~ | Invoice Refer 🗸                               | Net Amount                   | × | Net Tax                     | ~ | Total Amount                     | ×  | Download In<br>Status                          | /Qice |
| Financial Ac 🗸                    | Company Na V<br>Fresh Fruit Co                   | Trading Name<br>Fresh Fruit Co                   | ~  | Date<br>14/03/2023               | Ŷ | Invoice Refer 94                              | Net Amount<br>35.85          | × | Net Tax<br>358.40           | ~ | Total Amount<br>394.25           | ×  | Download In<br>Status<br>outstanding           | /oice |
| Financial Ac >><br>12345<br>12345 | Company Na V<br>Fresh Fruit Co<br>Fresh Fruit Co | Trading Name<br>Fresh Fruit Co<br>Fresh Fruit Co | ~  | Date<br>14/03/2023<br>21/03/2023 | Ś | Invoice Refer ><br>00000112233<br>00000112234 | Net Amount<br>35.85<br>35.00 | × | Net Tax<br>358.40<br>350.00 | ~ | Total Amount<br>394.25<br>385.00 | ×  | Download In<br>Status<br>outstanding<br>onhold | /oice |

|                   |         |       | Invoice | Line Items               |   |         |                 |
|-------------------|---------|-------|---------|--------------------------|---|---------|-----------------|
| nvoice Number 000 | 0112233 |       |         |                          |   | Downloa | ad Invoice Line |
| Building          | ~       | Space | - ×     | Description              | ~ | Amount  | ~ 8             |
|                   |         |       |         | Landfill - General Waste |   | 81.46   | -               |
|                   |         |       |         | EarthPower Facility      |   | 32.56   |                 |
|                   |         |       |         |                          |   |         |                 |

|             |                                                                                                    |                                                                    |                       | P. O. Box 2, SYD<br>PH: 9                                                   | NEY MARKETS NSV<br>325 6200 FAX: 932<br>AllN: 51 077                |
|-------------|----------------------------------------------------------------------------------------------------|--------------------------------------------------------------------|-----------------------|-----------------------------------------------------------------------------|---------------------------------------------------------------------|
| N<br>Tradir | lame: F<br>Ig As: F                                                                                                    | Fresh Fruit Co<br>Fresh Fruit Co                                   |                       | Acco<br>Invoice Num<br>Invoice D<br>Due D                                   | bunt: 12345<br>ber: 00001122:<br>Date: 07/03/202<br>Date: 14/03/202 |
| Building    | Space                                                                                                    |                                                                    | Description           |                                                                             | Amount                                                              |
|             |                                                                                                    |                                                                    |                       | Landfill - General Waste<br>EarthPower Facility<br>Landfill - Organic Waste | 81.46<br>32.56<br>244.38                                            |
| 5           | Biller Code : 737908<br>Ref :                                                                                             | We provely we<br>American Express*                                 | Coreis Coreis         | Net Amount:                                                                 | .358.40                                                             |
| PAY         | Telephone & Internet Bank<br>Contact your bank or financi-<br>your cheque, debit, credit car<br>Mare infor www.bnay.com a | ang - BPAV<br>al institution to make th<br>d or transaction accoun | tis payment from<br>4 | GST:<br>Total:                                                              | 35.85<br>394.25                                                     |

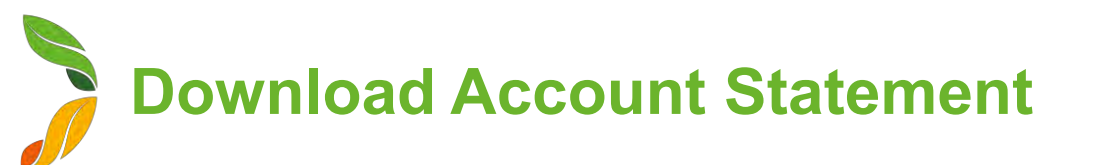

- 1. On the home page, click **My Finances**
- 2. Select the Financial Account by clicking on the account number
- 3. Click Download Account Statement
- 4. Enter the period in which you want the statement for
- 5. Click **Download Statement -** A PDF version of the statement will be downloaded onto your device

|        | Download Accour | it Statement       |
|--------|-----------------|--------------------|
| Month  | Year            |                    |
| August | ▼ 2023          | Download Statement |

| STAT                  | EMENT                                    |          | SYDNEY                        | MARKETS                                                            |
|-----------------------|------------------------------------------|----------|-------------------------------|--------------------------------------------------------------------|
|                       |                                          |          | P. O. Box 2, SYDNE<br>PH: 932 | Y MARKETS NSW 2129<br>5 6200 FAX: 9325 6288<br>ABN: 51 077 119 290 |
| Nam                   | ie:                                      |          | Account:                      | 12345                                                              |
| Trading A             | AS: Fresh Fruit Co<br>1 Market Street    |          | Page:                         | 1                                                                  |
|                       | Homebush<br>NSW                          |          | As At:                        | 3/8/23                                                             |
|                       | AUS 2029                                 |          |                               |                                                                    |
| Inv. Date<br>Due Date | Reference                                | Debit    | Credit                        | Running<br>Balance                                                 |
| 1/8/23<br>15/8/23     | DRINV 12345678<br>Dues and Fees - AUG 23 | 1,175.84 | 0.00                          | 1,175.84                                                           |

# Warning and Comply Notices

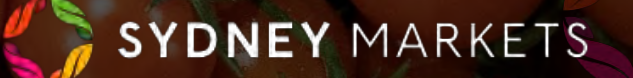

# View Issued Comply & Warning Notices

- 1. On the home page, click Warning and Comply Notices
- 2. You will see your notices divided into 5 categories:
  - a. Open Comply Notices All Comply Notices have that are yet to be paid
  - b. Open Warning Notices All Warning Notices that have feedback pending
  - c. Disputes Raised All Comply Notices where you have raised a dispute and pending review from Sydney Markets
  - d. **Pending Feedback** All Comply and Warning Notices that are pending your feedback on how you rectified the breach
  - e. All Notices All Comply and Warning Notices issued to you
- 3. To open and view the details of a notice, click on the N number link

| Open C     | Comply Notic      | es Open W            | /arning Notices            | Disputes Rai      | sed P  | ending Fee | dback All Noti | ces    |          |                |
|------------|-------------------|----------------------|----------------------------|-------------------|--------|------------|----------------|--------|----------|----------------|
| Open       | Comply N          | lotices 🔻            |                            |                   |        |            |                | _2     |          |                |
| 1 item • S | orted by Notice N | lame • Filtered by A | All notices - Status, Type | e • Updated an ho | ur ago |            |                |        | Q Se     | arch this list |
|            | Not ↑ ∨           | Breachi 🗸            | Breach Date/Time           | ∨ Туре            | $\sim$ | Total 🗸    | Responsibl ∨   | Pape 🗸 | Status 🗸 | Invoi 🗸        |
| 1          | N-0192            | John Smith           | 19/7/2023, 2:12 pm         | Comply No         | otice  | \$190.87   | Fresh Fruit Co | N-0192 | Approved | Unpaid         |

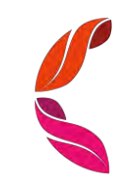

## View Issued Comply & Warning Notices

- 1. To open and view the details of a notice, click on the N number link
- 2. You will see the details of the notice including:
  - a. Breach Rule and Breach Particulars
  - b. Vehicle Details (If applicable)
  - c. Breaching Person's Details This may be one of your staff members
  - d. Total Damage Fee
  - e. Due Date of the Invoice
- 3. In the **Feedback** tab, you will see any feedback provided by you to Sydney Markets
- 4. In the **Dispute Raised** tab, you will see any disputes you have raised for this comply notice
- 5. In the **Notice Breakdown** tab, you will see a breakdown of the fee related to the notice

| Details  | Feedback       | Dispute raised | Notice breakdown |            |                     |
|----------|----------------|----------------|------------------|------------|---------------------|
| 🛅 No     | otice Line Ite | ems (1)        |                  |            |                     |
| Breach R | Rule           |                | Damage Charges   | GST Amount | Total Damage Charge |
| 10.1 WHS | SM Law         |                | 172.73           | 18.14      | 190.87              |
|          |                |                |                  |            |                     |

| <image/> COMPENDENCIES           COMPENDENCIES           Compendencies           Compendencies           Compendencinstrumententermentermentermentermentermentermenterme                                                                                                    | N-0192                                                                                                    |                                                                           |     |
|----------------------------------------------------------------------------------------------------|----------------------------------------------------------------------------------------------------|---------------------------------------------------------------------------|-----|
|                                                                                                    |                                                                                                    | SYDNEY MARKETS                                                            |     |
|                                                                                                    |                                                                                                    |                                                                           |     |
| This Carryin Jones is issued pursuant to the Systery Markets Rules  1. The Segonalis Coopie rationalise when and comply holic programmed by Markets Links. PD Sor 2. Sydery Markets 2129 Departed here and when 14 days form the date of lase of the Comply Notes  Preset May be made by change, cash, cash or odd card Backard. Via or Markets Links. PD Sor 2. Sydery Markets 2129 Departed here and when 14 days form the date of lase of the Comply Notes  Preset May be made by change, cash, cash or odd card Backard. Via or Markets Links. PD Sor 2. Sydery Markets 2129 Departed here and when 14 days form the date of lase of the Comply Notes  Preset May be made by change. cash, cash or odd card Backard. Was or Markets Links. PD Sor 2. Sydery Markets 2129  Preset May be made by change. cash, cash or odd card Backard. Was or Markets Links. PD Sor 2. Sydery Markets 2129  Preset May be made by change. cash, cash or odd card Backard. Was or Markets Links. PD Sor 2. Sydery Markets 2129  Preset Markets  Preset Markets  Preset Market  Preset Market  Preset Preset Market  Pr                                                                                                    |                                                                                                    | COMPLY NOTICE                                                             |     |
| 1 The Respective Conjegine action with the respective Water Network Network Net                                                                                                    | IT                                                                                                    | his Comply Notice is issued pursuant to the Sydney Markets Rules          |     |
| Payment must be made within 21 days of issue of Comply Notice Payment Must be made by change, cash, cash or oreit and (Barkard, Vas or Materia day) to Sydrey Matche 2059 Payment Must be made within 14 days from the days of lossue of the Comply Notice Paeses specify the steps you have taken against the notice served. *Sees Taken *Sees Taken *Sees Taken *Sees Taken *See Taken *See Tak                                                                                                    | <ol> <li>The Responsible Occupier acknowledges he/she/it must comply with the Sydn</li> <li>The Responsible Occupier must remedy the Non-compliance of the Sydney Ma</li> </ol> | ey Markets Rules.<br>arkets Rules within a reasonable period.             |     |
| Payment May be made by deege, sate, sate ar or cell card (Benkard, Vise or Matataca don) to Sydowy Matches Lunked, PO Sey 2. Sydowy Matches 2125           Departs can be created within 14 days from the date of issue of this Comply Note:           Pages Specify the steps you have faken against the notice served.           *Boost Talen           *Boost Talen           Complete ranked           *Boost Talen           *Boost Talen           Complete ranked           Notice Disporte ranked           Notice Disporte ranked           Notice Disporte ranked           Notice Disporte ranked           Notice Disporte ranked           Note:           Statis           Notice Disporte ranked           Notice Disporte ranked <t< td=""><td>Payment must be made within 21 days of issue of Comply Notice</td><td></td><td></td></t<>                                                                                                    | Payment must be made within 21 days of issue of Comply Notice                                                                                                    |                                                                           |     |
| Bigstes an los created with 14 days from the date of lossed with the conjug status       Please specify the sleps you have taken against the notice served.         "Steps fasen       Please specify the sleps you have taken against the notice served.       Image: Steps fasen         "Steps fasen       Top /       Image: Steps fasen       Image: Steps fasen       Image:                                                                                                    | Payment May be made by cheque, cash, cash or credit card (Bankcard, Visa or M                                                                                                   | lastercard only) to Sydney Markets Limited, PO Box 2, Sydney Markets 2129 |     |
| Please specify the steps you have taken against the notice served.  Please specify the steps you have taken against the notice served.  Please                                                                                                    | Disputes can be created within 14 days from the date of issue of this Comply Not                                                                                                | ice.                                                                      |     |
| *Basa Takan  *Basa Takan  *Basa                                                                                                    | P                                                                                                    | lease specify the steps you have taken against the notice served.         |     |
| tails         Feedback         Dispute raised         Notice breakdown           tails         Feedback         Dispute raised         Notice breakdown           tails         Feedback         Dispute raised         Notice breakdown           tails         Feedback         Dispute raised         Notice breakdown           tails         Feedback         Dispute raised         Notice breakdown           dispute raised         Notice breakdown         Approved           dispute raised         Approved         Approved           manif Tadar         Approved         Approved           manif Tadar         Dispute raised factor         Approved           manif Tadar         Dispute raised factor         Approved           manif Tadar         Dispute raised factor         Approved           manif Tadar         Dispute raised factor         Approved           manif Tadar         Dispute raised factor         Approved           manif Tadar         Dispute raised factor         Approved           manif Tadar         Dispute raised factor         Approved           manif Tadar         Dispute raised factor         Approved           manif Tadar         Dispute raised factor         Approved           manif Tadar                                                                                                    | * Steps Taken                                                                                                    |                                                                           |     |
| tails         Feedback         Dispute raised         Notice breakdown           tails         Feedback         Dispute raised         Notice           reportable Coupler         File         Commy Notice           reportable Coupler         Rule         Rule           reportable Coupler         Rule         Rule           reportable Coupler         Back         Rule           reportable Coupler         Rule         Rule           reportable Coupler         Back Rule         Rule           reportable Coupler         Back Rule         Rule           reportable Coupler         Back Rule         Rule           reportable Coupler         Back Rule         Rule           reportable Coupler         Back Rule         Rule           reportable Coupler         Back Rule         Rule           reportable Coupler         Back Rule         Rule           reportable Rule         Gent Rule         Rule           reportable Rule         Rule         Rule           reportable Rule         Rule         Rule           reportable Rule         Rule         Rule           reportable Rule         Rule         Rule           reportable Rule         Rule                                                                                                    |                                                                                                    |                                                                           |     |
| tails         Feedback         Dispute raised         Notice breakdown           tails         Feedback         Dispute raised         Comply Notice           tails         Feedback         Dispute raised         Comply Notice           tails         Comply Notice         State         Comply Notice           tails         Comply Notice         State         Comply Notice           tails         Comply Notice         State         Comply Notice           tails         Comply Notice         State         Comply Notice           tails         Comply Notice         State         Comply Notice           taint Tails         State         Comply Notice         State           taint Tails         State         Comply Notice         State           taint Tails         Comply Notice         State         Comply Notice           taint Tail         Comply Notice         State         Comply Notice           taint Tails         Comply Notice         State         Comply Notice           taint Tails         Comply Notice State         Comply State         Comply State           taint Call         Comply State         State         Comply State         Comply State           taint Call         State                                                                                                    |                                                                                                    |                                                                           |     |
| Seedback         Dispute raised         Notice breakdown           dtsi         Feedback         Dispute raised         Notice breakdown           dtsi         Compl Notice         Compl Notice           gene Note Auto Coupier         Babai         Compl Notice           gene Note Auto Coupier         Babai         Compl Notice           search Dari Trans         Approved         Compl Notice           search Dari Trans         Approved         Compl Notice           search Dari Trans         Approved         Compl Notice           search Dari Trans         Approved         Compl Notice           search Dari Trans         Direach Dari Trans         Compl Notice           search Dari Trans         Direach Dari Trans         Compl Notice           search Dari Trans         Direach Dari Trans         Compl Notice           search Dari Trans         Direach Dari Dari Mark Dari Dari Dari Mark Dari Dari Dari Mark Dari Dari Dari Mark Dari Dari Dari Dari Mark Dari Dari Dari Dari Dari Dari Dari Dari                                                                                                    |                                                                                                    |                                                                           |     |
| tails       Peedback       Dispute raised       Notice breakdown         aper Notice Number       1981       Camply Notice       Camply Notice         approache Coupier Topie       Bandar DachTime       Dispute raised       Approved         approache Coupier Topie       Bandar DachTime       Bandar DachTime       Bandar DachTime         responde Coupier Topie       Bandar DachTime       Bandar DachTime       Bandar DachTime         responde Coupier Topie       Bandar DachTime       Bandar DachTime       Bandar DachTime         responde Coupier Topie       Bandar DachTime       Bandar DachTime       Bandar DachTime         responde Coupier Topie       Disponde       Breach Randrine       Bandar DachTime       Bandar DachTime         responde Coupier Topie       Breach Randrine       Breach Randrine       Bandar DachTime       Bandar DachTime                                                                                                    |                                                                                                    |                                                                           |     |
| table       Dispute raised       Notice breakdown         sper Notice Nomised       Jp#         disp       Camply Notice         sper Notice Nomised       Status         disp       Status         sper Notice Nomised       Status         sper Notice Nomised       Status         sper Notice Nomised       Status         sper Notice Nomised       Status         sper Notice Nomised       Status         sper Notice Nomised       Status         sper Nomised       Status         sper Notice Nomised       Status         sper Notice Nomised       Status         sper Nomised       Status         sper Notice Nomised       Status         sper Nomised       Status         sper Nomised       Status         sper Nomised       Status         sper Nomised       Status         sper Nomised       Status         sper Nomised       Status         sper Nomised       Status         sper Nomised       Notice Status         sper Nomised       Notice Status         sper Nomised       Notice Status         sper Nomised       Notice Status         sper Nomised <t< th=""><th></th><th></th><th>Nex</th></t<>                                                                                                    |                                                                                                    |                                                                           | Nex |
| tab     Peedbak     Dispute raised     Notice breakdowin       sper Notes Number     Type     Comply Notice       sper Notes Number     Status       sper Notes Number     Approvide Coupier       sper Notes Number     Approvide Coupier       sper Notes Number     Approvide Coupier       sper Notes Number     Breach Dantifier       sper Notes Number     Breach Dantifier       sper Notes Number     Dis Yet Number       sper Notes Number     Dis Yet Number       sper Notes Number     Dis Yet Number       sper Notes Number     Dis Yet Number       sper Notes Number     Dis Yet Number       sper Notes Number     Dis Yet Number       sper Notes Number     Dis Yet Number       sper Notes Number     RMS Diver's Lorens Number       sper Notes Number     RMS Diver's Lorens Number       sper Notes Number     RMS Diver's Lorens Number       sper Notes Number     RMS Diver's Lorens Number       sper Notes Number     RMS Diver's Lorens Number       sper Notes Number     Status       sper Notes Number     Status       sper Notes Number     Status       sper Notes Number     Status       sper Notes Number     Status       sper Notes Number     Status       sper Notes Number     Status<                                                                                                    |                                                                                                    |                                                                           |     |
| sper Notice Number         Type           d192         CompNotice           graphile Occupier         Status           rend Fraid Co         Brand Tode           promotile Occupier         Brand Tode           rend Fraid Co         Brand Tode           promotile Occupier         Brand Tode           rend Trade         Brand Tode           secting Person         Brand Tode           op of Notice         Brand Tode           op of Notice         Descri Rule           op of Notice Status         Operating forstift while using mobile phone.           notice         Invoide Status           op of Notice Status         Upgaid           comon         HoW Possitt Driver's Looms Number           notice Status         ABC/23           obtaine         Status           notice Status         Status           opposite Occupier         Status           notice Status         Status           opposite Occupier         Status           comon         Status           comon         Status           comon         Status           comon         Status           opposite Occupier         Status           opposite Occup                                                                                                    | tails Feedback Dispute raised Notice breakdown                                                                                                    |                                                                           |     |
| 192     Campi Notice       reparable Occupier     Maile       reparable Occupier     Maile       reparable Occupier     Randa Dato/Time       reparable Occupier     Breach Dato/Time       reparable Occupier     Breach Dato/Time       reparable Occupier     Dato/Time       reparable Occupier     Breach Dato/Time       reparable Occupier     Dato/Time       reparable Occupier     Breach Dato/Time       reparable Occupier     Dato/Time       reparable Occupier     Breach Dato/Time       reparable Occupier     Dato/Time       reparable Occupier     Breach Dato/Time       reparable Occupier     Deparation of Social Social So                                                                                                    | aber Notice Number                                                                                                    | Type                                                                      |     |
| Regionable Occupier<br>eval Finit Do<br>separable Occupier Type<br>separable Occupier Type<br>separable Occupier Type<br>separable Occupier Type<br>separable Occupier Type<br>met Occupier Type<br>reacting Parson<br>show Some<br>separable Occupier Type<br>reacting Parson<br>separable Occupier Type<br>reacting Parson<br>separable Occupier Type<br>r                                                                                                    | -0192                                                                                                    | Comply Notice                                                             |     |
| Indu Frait Co         Approvid           reparting formation of the second of the second of the se                                                                                                    | espansible Occupier                                                                                                    | Status                                                                    |     |
| Impossible Occupier Type         Branch DatorTime           1977/2023, 212 pri         1977/2023, 212 pri           Treach Parson         Instruction           Instruction         Preach Pariciums           poor Notice Recorent         Instruction Status           preach Pariciums         Operating Kohutin           poor Notice Recorent         Instruction Status           preach Pariciums         Operating Kohutin           poor Notice Recorent         Instruction Status           poor Notice Recorent         Instruction Status           poor Notice Recorent         Instruction Status           poor Notice Recorent         Instruction Status           poor Notice Recorent         Instruction Status           preach Pariciums         Operating Kohutin           poor Notice Recorent         Instruction Status           preach Recorent         Instruction Status           poor Notice Recorent         Treach Recorent           preach Recorent Number         Fragestration Number           poor Data         Fragestration Number           poor Data         Fragestration Number           poor Data         Fragestration Number           poor Data         Fragestration Number           poor Data         Fragestration Number                                                                                                    | resh Fruit Co                                                                                                    | Approved                                                                  |     |
| endTrader     19/72/023,212 pm       tradenting Person     Breach Rule       hom Smith     Breach Rule       mail     Breach Rule       operating forkfith while using mobile phone.     Invoice Status       upped Otobes Recipient:     Invoice Status       upped Otobes Recipient:     Invoice Status       upped Otobes Recipient:     Invoice Status       upped Otobes Recipient:     Invoice Status       upped Otobes Recipient:     Invoice Status       upped Otobes Recipient:     Invoice Status       upped Otobes Recipient:     Invoice Status       upped Otobes Recipient:     Invoice Status       upped Otobes Recipient:     Invoice Status       upped Otobes Recipient:     Invoice Status       upped Otobes Recipient:     Invoice Status       upped Otobes Recipient:     Invoice Status       upped Otobes Recipient:     Invoice Status       upped Otobes     RNS Otwer's License Number       resonance     RNS Otwer's License Number       resonance     RNS Otwer's License Number       uturbitibity Delates     RNS Otwer's License Number       uturbitibity Delates     StoeGee       otobes     StoeGee       otobes     StoeGee       otobes     StoeGee       otobes     StoeGee       ototoe </td <td>esponsible Occupier Type</td> <td>Breach Date/Time</td> <td></td>                                                                                                    | esponsible Occupier Type                                                                                                    | Breach Date/Time                                                          |     |
| reaching Person<br>ohn Smith:<br>mail<br>open Smith:<br>spee of Netices Recipient:<br>manut<br>contion<br>out Read<br>contion<br>contion<br>ass Number<br>ass Number | enant/Trader                                                                                                    | 19/7/2023, 2:12 pm                                                        |     |
| bh Smith     10.1 WHSM Law       mail     Desch francoulers       operating Goldifit while using mobile phone.     Invoice Status       unancie     Marcel Status       outh Boal     Uppaid       sos Number     RMS Driver's Leense Number       rteet Details     RMS Driver's Leense Number       ubushiC4/J Details     RMS Venice Reputration Number       aush C4/J Details     RMS Venice Reputration Number       aushiC4/J Details     RMS Venice Reputration Number       aushiC4/J Details     RMS Venice Reputration Number       aushiC4/J Details     Status       bale     Status       aushiC4/J Details     Status       bale     Status       aushiC4/J Details     Status       bale     Status       bale                                                                                                    | reaching Person                                                                                                    | Breach Rule                                                               |     |
| Breac Particulars         Death Sandcle           oppoint         Invoice Status           out Road         Invoice Status           and         Invoice Status           and Road         Invoice Status           and Road         Invoice Status           and Road         Invoice Status           and Road         Invoice Status           and Road         Invoice Status           and Road         Invoice Status           and Road         Invoice Status           and Road         Invoice Status           and Road         Invoice Status           and Road         Invoice Road           ted Detains         RMS Venice Roadstation Number           ASC123         Status           Status         Invoice Road           ative Detains         Total Damage Schedule / Fen           Status         Status           built part         Status           built part         Status           built part         Status           built part         Status           status         Status           built part         Status           built part         Status           built part         Status      <                                                                                                    | ohn Smith                                                                                                    | 10.1 WHSM Law                                                             |     |
| Operating forklift while using mobile phone.           yee of Notice Recipient invoice Status         Invoice Status           unanice         Uppaid           scation         HRV Forkift Uriver's License Number           aub Number         RMS Dirver's License Number           rest Datase         RMS Dirver's License Number           rest Datase         RMS Dirver's License Number           rest Datase         RMS Dirver's License Number           rest Datase         RMS Dirver's License Number           rest Datase         RMS Dirver's License Number           rest Datase         RMS Priver's License Number           rest Datase         RMS Dirver's License Number           rest Datase         RMS Dirver's License Number           rest Datase         RMS Verice Registration Number           status         Status           rest Datase         Total Damage Schedule / Fee           status         Dire Date           rest Restreace Number         rest Rescent           voice Reterece Number         rest Rescent                                                                                                    | mail                                                                                                    | Breach Particulars                                                        |     |
| spe of Notice Recipient:     Invoice Statule       ennt     Unpaid       contine     HRWV Forkitt Diver's Locents Number       contine     RMS Diver's Locents Number       contine     7789900       rest Details:     RMS Venice Registration Number       contine     ABC123       table:     Status       table:     Tofal Damage Schedule / Fen       status     Status       control     Status       control     Status       control     Status       control     RMS Diver's Locents Number       control     RMS Venice Registration Number       control     Status       control     Status       contro     Status       control                                                                                                    |                                                                                                    | Operating forklift while using mobile phone.                              |     |
| enant         Unpaid           ocation         Hevide         Hevide Registration Number           auta Number         RMS Driver's License Number         RMS Driver's License Number           read Datase         RMS Driver's License Number         RMS Driver's License Number           autablic Registration Number         RMS Venice Registration Number         RMS Venice Registration Number           addriver Submit Driver's License Number         RMS Venice Registration Number         RMS Venice Registration Number           addriver Submit Driver's License Number         RMS Venice Registration Number         RMS Venice Registration Number           addriver Submit Driver's License Number         RMS Venice Registration Number         RMS Venice Registration Number           addriver Submit Driver Submit Driver S                                                                                                    | ype of Notice Recipient                                                                                                    | Invoice Status                                                            |     |
| scalon     HRW Fonditt Diver's Locense Number       auth Rad     RMS Diver's Locense Number       zoes Number     RMS Diver's Locense Number       zoes Number     RMS Diver's Locense Number       zoes Number     RMS Diver's Locense Number       zoes Number     RMS Diver's Locense Number       zoes Number     RMS Diver's Locense Number       zoes Number     RMS Venicle Registration Number       abcraze     RMS Venicle Registration Number       abcraze     Stalon Number       balt     Registration Number       balt     Stalon Number       balt     Stalon Number <td>enant</td> <td>Unpaid</td> <td></td>                                                                                                    | enant                                                                                                    | Unpaid                                                                    |     |
| but Read     RMS Diver's Loanso Number       r7809900     RMS Venicle Registration Number       r800 Venicle Registration Number     RMS Venicle Registration Number       r800 Venicle Registration Number     RMS Venicle Registration Number       r800 Venicle Registration Number     RMS Venicle Registration Number       r800 Venicle Registration Number     RMS Venicle Registration Number       r800 Venicle Registration Number     RMS Venicle Registration Number       r800 Venicle Registration Number     RMS Venicle Registration Number       r800 Venicle Registration Number     RMS Venicle Registration Number       r800 Venicle Registration Number     RMS Venicle Registration Number       r800 Venicle Registration Number     RMS Venicle Registration Number       r800 Venicle Registration Number     RMS Venicle Registration Number       r800 Venicle Registration Number     RMS Venicle Registration Number       r800 Venicle Registration Number     RMS Venicle Registration Number       voloc Reference Number     RMS Venicle Registration Number       voloc Reference Number     RMS Venicle Registration Number                                                                                                    | ocation                                                                                                    | HRW Forkitt Driver's License Number                                       |     |
| BNS Diver's Loomso Number       77809900       treet Datass       NUS Vanicio Registration Number       ABC123       burblicBy Defails       tale       Stocode       Stocode       burbly       burbly       Stocode       Due Date       15/80000       Volce Reterence Number                                                                                                    | outh Road                                                                                                    |                                                                           |     |
| Pred Details     RMS Venicle Registration Number       RMS Venicle Registration Number       ABCI23       state     S55666       storage     S190.87       Due Data     15/8/2023       southy     Financial Account       voice Researce Number     12/345                                                                                                    | aps Number                                                                                                    | RMS Driver's License Number                                               |     |
| read Datalia     RMS Venicies Registration Number       ABC123     ABC123       uburbiCity Definits     SML Registration Number       iate     Total Damage Schedule / Fes       stocode     S190.87       outry     Dise Date       stocode     15/82023       outry     Financiel Account       12345     12345                                                                                                    |                                                                                                    | 77809900                                                                  |     |
| Indexto3         NDC.123           Indexto3         SNL Registration Number           Stable         SSSE           Stable         SSSE           Stable         SSSE           Stable         SSSE           Stable         SSSE           Stable         SSSE           Stable         Stable           Stable         Stable           Sta                                                                                                    | treet Detaila                                                                                                    | RMS Vehicle Registration Number                                           |     |
| totamic.lip Usalan.         Solit_registration Number           table         Tofat Dumuge Scheidule / Fen           Store         Store           outry         Due Date           totamicial Account         12345                                                                                                    |                                                                                                    | ADG123                                                                    |     |
| tale Total Damage Schedule / Fes<br>\$190.87<br>Die Oate<br>Die Oate<br>156/2021<br>volce Reterence Number<br>otter Name-                                                                                                    | nonursay menner                                                                                                    | SML Registration Number<br>555666                                         |     |
| stip0.87       cst Code     Due Date       15/8/2023       ountry       volce Reference Number       cst Code                                                                                                    | ate                                                                                                    | Total Damage Schedule / Fee                                               |     |
| bet Code Due Cate 15/8/2023 buntry Pinancial Accound 12345 cotoe Name cotoe Name                                                                                                    |                                                                                                    | \$190.87                                                                  |     |
| 15/8/2023<br>Suntry Financial Account<br>12:345<br>Society Account<br>12:345                                                                                                    | ost Code                                                                                                    | Due Date                                                                  |     |
| ountry Financial Account<br>12345<br>ottoe Name                                                                                                    |                                                                                                    | 15/8/2023                                                                 |     |
| voice Reference Number  cotce Name                                                                                                    | ountry                                                                                                    | Financial Account                                                         |     |
| voice Reference Number                                                                                                    |                                                                                                    | 12345                                                                     |     |
| otce Name                                                                                                    | voice Reference Number                                                                                                    |                                                                           |     |
| otce hame                                                                                                    |                                                                                                    |                                                                           |     |
|                                                                                                    | otice Name                                                                                                    |                                                                           |     |
|                                                                                                    |                                                                                                    |                                                                           |     |

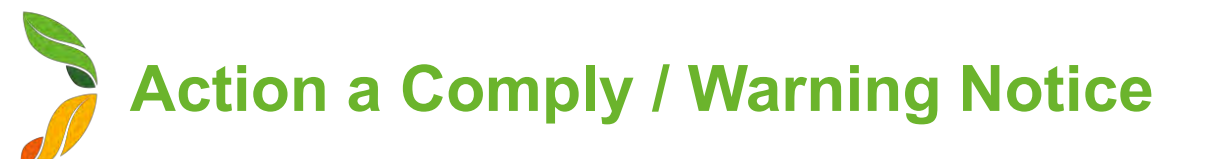

### **Provide Feedback to Sydney Markets**

To manage safety and compliance at the market, Sydney Markets would like to know how you have rectified the breach by providing details of the steps you have taken since receiving the comply or warning notice.

- 1. In the **Steps Taken** field, enter the details the steps you have taken to rectify the breach
- 2. Click **Next** This will be sent to the Sydney Markets Operations team.

| └── N-0192                                                                                                    | + Follow Create                                                                   | Dispute |
|----------------------------------------------------------------------------------------------------|-----------------------------------------------------------------------------------|---------|
|                                                                                                    | SYDNEY MARKETS                                                                    |         |
|                                                                                                    | COMPLY NOTICE                                                                     |         |
|                                                                                                    | This Comply Notice is issued pursuant to the Sydney Markets Rules                 |         |
| 1. The Responsible Occupier acknowledges he/she/it must comply with 2. The Responsible Occupier must remedy the Non-compliance of the S                                                                                                 | the Sydney Markets Rules.<br>Sydney Markets Rules within a reasonable period.     |         |
| Payment must be made within 21 days of issue of Comply                                                                                                    | Notice                                                                            |         |
| Payment May be made by cheque, cash, cash or credit card (Bankcard                                                                                                    | Visa or Mastercard only) to Sydney Markets Limited, PO Box 2, Sydney Markets 2129 |         |
| Disputes can be created within 14 days from the date of issue of this Co                                                                                                    | mply Notice.                                                                      |         |
|                                                                                                    |                                                                                   |         |
|                                                                                                    | Please specify the steps you have taken against the notice served.                |         |
| * Steps Taken                                                                                                    | Please specify the steps you have taken against the notice served.                |         |
| * Steps Taken                                                                                                    | Please specify the steps you have taken against the notice served.                |         |
| * Steps Taken                                                                                                    | Please specify the steps you have taken against the notice served.                | Next    |
| *Sleps Taken           *Sleps Taken           etails         Feedback         Dispute raised         Notice breakdown                                                                                                    | Please specify the steps you have taken against the notice served.                | Next    |
| *Steps Taken  etails Feedback Dispute raised Notice breakdown Paper Notice Number N-0192                                                                                                    | Please specify the steps you have taken against the notice served.                | Next    |
| *Steps Taken  etails Feedback Dispute raised Notice breakdown Paper Notice Number N-0192 Responsible Occupier Fresh Fruit Co                                                                                                    | Please specify the steps you have taken against the notice served.                | Next    |
| *Steps Taken  etails Feedback Dispute raised Notice breakdown Paper Notice Number N-0192 Responsible Occupier Fresh Fruit Co Responsible Occupier Type Tenant/Trader                                                                    | Please specify the steps you have taken against the notice served.                | Next    |
| *Steps Taken  etails Feedback Dispute raised Notice breakdown Paper Notice Number N-0192 Responsible Occupier Fresh Fruit Co Responsible Occupier Type Tenant/Trader Breaching Person John Smith                                        | Please specify the steps you have taken against the notice served.                | Next    |
| *Steps Taken  etails Feedback Dispute raised Notice breakdown Paper Notice Number N-0192 Responsible Occupier Fresh Fruit Co Responsible Occupier Type Tenant/Trader Breaching Person John Smith Email                                  | Please specify the steps you have taken against the notice served.                | Next    |
| *Steps Taken  Petalls Feedback Dispute raised Notice breakdown Paper Notice Number N-0192 Responsible Occupier Fresh Fruit Co Responsible Occupier Type Tenant/Trader Breaching Person John Smith Email Type of Notice Recipient Tenant | Please specify the steps you have taken against the notice served.                | Next    |

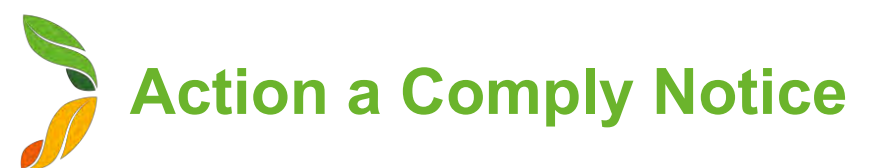

### **Dispute a Comply Notice (1/2)**

## You have <u>14 days from the issue date</u> of the comply notice where you can dispute the notice.

- On the Comply Notice, click Create Dispute After 14 days, this button will not be visible
- 2. Upon clicking, you will see the terms about raising a dispute and some details of the Comply Notice
- Provide reason for you dispute in the Dispute Details text box Provide as much detail as possible to help Sydney Markets review your request
- 4. Click Save
  - Upon saving, the request will be sent to the Sydney Markets Operations team
  - The invoice will be put on hold until reviewed by Sydney
    Markets

|                                                                                                    | SYDNEY MARKETS                                                                                                    |
|----------------------------------------------------------------------------------------------------|----------------------------------------------------------------------------------------------------|
|                                                                                                    | COMPLY NOTICE                                                                                                    |
|                                                                                                    | Create Dispute                                                                                                    |
| <ol> <li>You have 14 days from the date of Non-compliance to lodge this Disput<br/>2 This Dispute Notice must set out the basis on which you dispute the Co<br/>3 SML will decide to either withdraw or not withdraw the Comply Notice w<br/>4 If your dispute is unsuccessful then you are required to pay the Damag<br/>additional Damages it incurs in the investigation of your dispute.</li> </ol> | This Dispute Notice is given pursuant to the Sydney Market Rules<br>te Notice with SML<br>mply Notice with sufficient detail to enable SML to determine whether it will withdraw the Comply Notice<br>within 14 days of receiving this Dispute Notice.<br>es set out in the Comply Notice within 14 days of receiving notice from SML that the Comply Notice is not withdrawn. Furthermore, you may be liable to compensate SML for<br>PLEASE NOTE |
| <ol> <li>If your dispute of the Comply Notice is unsuccessful, you will be liable to</li> <li>The Legal Officer has no authority to advise you in relation to this matter</li> </ol>                                                                                                    | c compansate SML for its time and resources dedicated to considering your dispute.<br>sr. You will be notified by letter of the decision made in respect of it.                                                                                                    |
|                                                                                                    |                                                                                                    |
| eponsible Circupler                                                                                                    | Comple Native                                                                                                    |
| esponsible Occupier<br>Fresh Fruit Ca                                                                                                    | Comply Notice                                                                                                    |
| seponsible Occupie<br>Presh Fruit Oc<br>eaching Person Type                                                                                                    | Comply Motice N-8192 Breaching Person                                                                                                    |
| ssoonshire Öccuple<br>Fresh Fruit Cic<br>eaching Ferson Typs<br>Tenant                                                                                                    | Comply Motice N-0192 Breaching Person John Smith                                                                                                    |
| esponsible Óccuple<br>Fresh Frúit Co<br>eaching Ferson Typs<br>Tenant<br>sitez Type                                                                                                    | Comply Votice<br>N-B192<br>Breaching Person<br>John Smith                                                                                                    |
| esponsible Öccuple<br>Fresh Froit Oc<br>eaching Ferson Typa<br>Tenant<br>ritee Type<br>Compliance                                                                                                    | Comply/Motice N-0192 Breaching Person John Smith Status Yee                                                                                                    |
| esonatus Cocupie<br>Fresh Fruit Co<br>eaching Ferson Type<br>Tenant<br>oftee Type<br>Compliance<br>cetton                                                                                                    | Comply/Mota    Comply/Mota    N-0192   Breaching Person   John Smith    Status    Nem                                                                                                    |
| esponsible Occupie<br>Fresh Fruit Oc<br>eaching Person Type<br>Tenant<br>rice Type<br>Compliance<br>cation<br>Soulh Staat                                                                                                    | Comply Motice N-0192 Breaching Person John Smitri Status Nee Date Of Breach Brie Time Brie Time Brie Time Time Time Time Time Time Time Ti                                                                                                    |
| esponsible Öccuple<br>Fresh Fruit Co<br>eaching Ferson Typs<br>Tenant<br>ofter Type<br>Compliance<br>scation<br>SauUFRipad                                                                                                    | Comply Motice<br>N-0192<br>Breaching Person<br>John Smith<br>Status<br>Nee<br>Oate Of Breach<br>Date Of Breach<br>Date Of Breach<br>Date Of Breach<br>Date III Person<br>19-July 2023 Time                                                                                                    |
| esponsible Öccuple<br>Fresh Froit Co<br>eaching Person Typs<br>Tenant<br>ofter Type<br>Compliance<br>scation<br>Sault Ribad                                                                                                    | Comply Motice<br>N-0192<br>Breaching Person<br>John Smith<br>Status<br>New<br>Pare Time<br>19.Jul 2023 = 12.12 pm @                                                                                                    |
| esponsible Occupie<br>Fresh Froik Oc<br>reaching Ferson Type<br>Tenant<br>arter Type<br>Compliance<br>section<br>SauUr Ripad<br>SauUr Ripad                                                                                                    | Comply Motion<br>N-0192<br>Breaching Person<br>John Smithi<br>Status<br>Nee:<br>Date Of Breach<br>Date Of Breach<br>Date Inne<br>T9-JUI 2023 = 2:12 pm @<br>Ereach Deteils<br>10.1 WHSM Law                                                                                                    |
| esponsible Öccuple<br>Fresh Froit Og<br>reaching Ferson Type<br>Tenant<br>atree Type<br>Compliance<br>socion<br>South Ribad<br>Mel Damage Fae<br>190,87<br>Dissure Details                                                                                                    | Comply Motor<br>N-0192<br>Breaching Person<br>John Smith<br>Status<br>New<br>Date Of Breach<br>Date Time<br>19-Jul 2023 = 2:12 pm @<br>Ereach Defails<br>10-11 WHSM Law                                                                                                    |

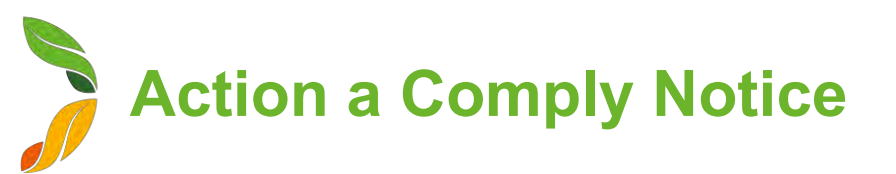

### **Dispute a Comply Notice (2/2)**

- 5. Once Sydney Markets has completed the review, you will receive a notification with the outcome
- 6. Click on the dispute record
- 7. View the Comments and Status field to view outcome
  - If Status is Approved, this means the dispute has been approved and the invoice status will be updated to 'Withdrawn'
  - If Status is **Declined**, this means the comply notice is upheld and the invoice status will be reverted to Unpaid.

| Dispute<br>D-0005                                                            |                                      |
|------------------------------------------------------------------------------|--------------------------------------|
| DETAILS RELATED                                                              |                                      |
| Dispute Name<br>D-0005                                                       | Notice Type<br>Compliance            |
| Comply Notice<br>N-0192                                                      | Status<br>Declined                   |
| Responsible Occupier<br>Fresh Fruit Co                                       | Date of Breach<br>19/7/2023, 2:12 pm |
| Comply Notice Withdrawn                                                      | Breaching Person<br>John Smith       |
| Comply Notice Upheld                                                         | Breaching Person Type Tenant         |
| Dispute Details I did not do this                                            | Breach Details<br>10.1 WHSM Law      |
| Location<br>South Road                                                       | Total Damage Fee<br>\$190.87         |
| Comments<br>To help manage safety we will need to uphold this comply notice. |                                      |

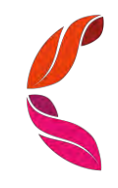

# Shareholder Engagement

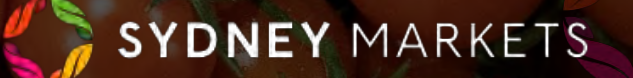

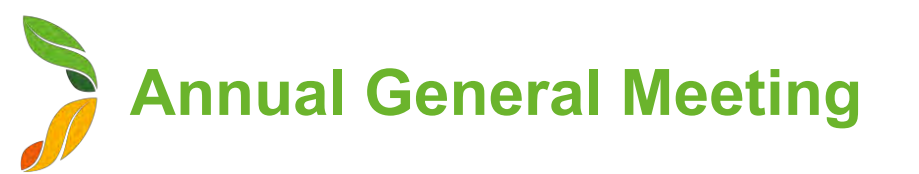

## **View and Submit Proxy Forms (1/2)**

Proxy Forms will be sent to you via Post or Email, but you can also access your Proxy Forms through SML Hub

- 1. On the home page, click **Shareholder Engagement**
- 2. Click on Annual General Meeting
- 3. You will see a list of Proxy Forms

The Shareholder Engagement page is where you can access information and documents for Sydney Markets' shareholder events. For Annual General Meetings, you will be able to access event details and your proxy forms. For Nominee and Expertise Director Elections, you will be able to access event details and documents. This will be upcoming and historical views of these events.

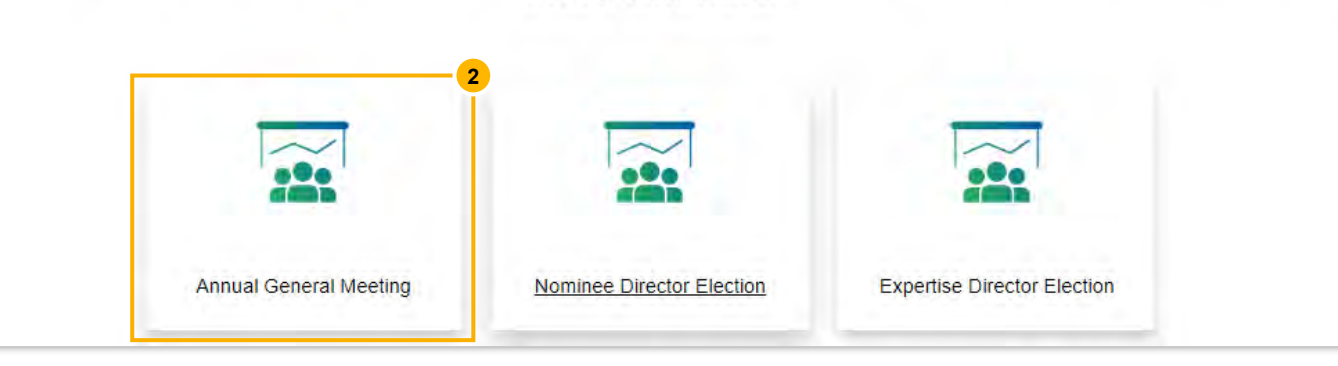

These are all the Annual General Meetings that you have been or are a part of. You can click through from here to view the proxy form and the documents related to the election that were sent to you.

### Proxy Forms for AGM

## Proxy forms for ACM

| Se . Rom | - salles of suspine | en in annen et sin event annen nen ha | - Margell 6 | 11 Percenterent | I BETTERINE |              |         |         |        |       |    |
|----------|---------------------|---------------------------------------|-------------|-----------------|-------------|--------------|---------|---------|--------|-------|----|
|          | Shareh + 🗸          | Trading Name                          | v           | Acco ~          | Share 🗸     | Share Clu. 🗸 | Trade 🗸 | Equit 🗸 | Prox v | Sub 🗸 |    |
| 1        | S-ID-87346          | Fresh Fruit Co                        |             | 12345           | 11111       | Wholesale    | A123    | 200,000 |        | Open  | 11 |
| 2        | S-ID-86526          | Fresh Fruit Co                        |             | 12345           | 22222       | Grower       | D123    | 20,000  |        | Open  |    |

Q. Search this list

191 -

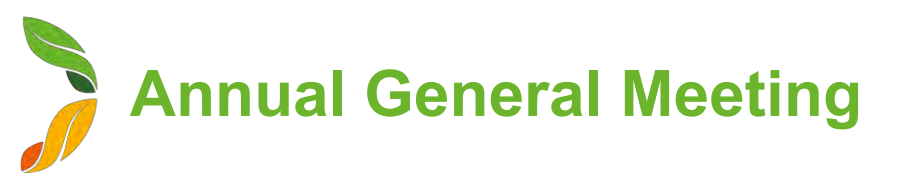

### View and Submit Proxy Forms (2/2)

- 1. Click on the Shareholder ID number to view the Proxy Form
- 2. You will see the details of the Proxy Form including:
  - a. Details about the Property
  - b. Date and Time of the AGM
  - c. Details of the Resolution
- 3. Fill out and submit the Proxy Form
  - a. Proxy Name Enter your name
  - **b. Proxy Address** Enter your address
  - c. Resolution Vote for Select your vote
  - d. Executed by authorized officer Select the checkbox
- 4. Click Submit

The Proxy Form will be submitted to Sydney Markets and not editable anymore.

| 1 Market Street                                                                                                    | Account No.                                                                                                    | 12345                                                                                                    |               |
|----------------------------------------------------------------------------------------------------|----------------------------------------------------------------------------------------------------|----------------------------------------------------------------------------------------------------|---------------|
| Automatical New 2024E                                                                                                    | Share Cert. No.                                                                                                    | 11111                                                                                                    |               |
| Account No. 12540                                                                                                    | Share Class                                                                                                    | Wholesale                                                                                                    |               |
|                                                                                                    | Tradeable Space                                                                                                    | A122-Wholesele                                                                                                    |               |
|                                                                                                    | Equity Entitlement                                                                                                    | 200.000                                                                                                    |               |
|                                                                                                    | refeats reconstruct                                                                                                    | 200,000                                                                                                    |               |
| We: Fresh Fruit Co                                                                                                    |                                                                                                    |                                                                                                    |               |
| being a member / Members of Sydney Markets Limited, hereby appoint:                                                                                                    |                                                                                                    |                                                                                                    |               |
|                                                                                                    |                                                                                                    |                                                                                                    |               |
| Dentri Handa, (Malatinaa)                                                                                                    |                                                                                                    |                                                                                                    |               |
| Proxy Name (Nominee)                                                                                                    |                                                                                                    |                                                                                                    |               |
| * Proxy Name (Nominee) * Proxy Address                                                                                                    |                                                                                                    |                                                                                                    |               |
| "Proxy Hame (Nominee)<br>"Proxy Address                                                                                                    |                                                                                                    |                                                                                                    |               |
| "Proxy Hame (Nominee)<br>"Proxy Address<br>OR Failing such appointment or in the absence of that person, the Chairman of the meeting, as                                                                                                    | my/our proxy to act generally and to vote for me/us on my/or                                                                                                    | Ir behalf in accordance with the directions on this form or, if n                                                                                                    | to directions |
| * Proxy Name (Nominee)<br>* Proxy Address<br>OR Failing such appointment or in the absence of that person, the Chairman of the meeting, as<br>have been given, as they see fit, at the Annual General Meeting to be held at 10:30 am on Wed                                                                                                    | my/our proxy to act generally and to vote for me/us on my/ou<br>nesday, 1 November 2023 or at any adjournment thereof.                                            | ur behalf in accordance with the directions on this form or, if n                                                                                                    | o directions  |
| * Proxy Hame (Nominee)<br>* Proxy Address<br>OR Failing such appointment or in the absence of that person, the Chairman of the meeting, as<br>have been given, as they see fit, at the Annual General Meeting to be held at 10:30 am on Wed<br>/We direct that my/our proxy vote in the following manner:                                                                                                    | my/our proxy to act generally and to vote for me/us on my/ou<br>nesday, 1 November 2023 or at any adjournment thereof.                                            | ur behaif in accordance with the directions on this form or, if n                                                                                                    | io directions |
| * Proxy Name (Monimee) * Proxy Address OR Failing such appointment or in the absence of that person, the Chairman of the meeting, as have been given, as they see fit, at the Annual General Meeting to be held at 10:30 am on Wed We direct that my/our proxy vote in the following manner: RESOLUTION 1                                                                                                    | my/our proxy to act generally and to vote for me/us on my/ou<br>nesday, 1 November 2023 or at any adjournment thereof.                                            | ur behaif in accordance with the directions on this form or, if n<br>Resolution Vote for                                                                                                | to directions |
| Proxy Hame (Nominee)  Proxy Address  OR Failing such appointment or in the absence of that person, the Chairman of the meeting, as have been given, as they see fit, at the Annual General Meeting to be held at 10:30 am on Wee  We direct that my/our proxy vote in the following manner:  RESOLUTION 1  • That the TOTAL remuneration pool for Directors be increased from \$500,00 p.a. to 1                                                                                                    | my/our proxy to act generally and to vote for me/us on my/ou<br>nesday, 1 November 2023 or at any adjournment thereof.<br>\$515,000 p.a. from 1st December 2024.  | ur behalf in accordance with the directions on this form or, if n<br>Resolution Vote for<br>Proxy to vote at the meeting                                                                | to directions |
| * Proxy Hame (Mominee) * Proxy Address OR Failing such appointment or in the absence of that person, the Chairman of the meeting, as have been given, as they see fit, at the Annual General Meeting to be held at 10:30 am on Wed We direct that my/our proxy vote in the following manner: RESOLUTION 1 • That the TOTAL remuneration pool for Directors be increased from \$500,00 p.a. to \$                                                                                                    | my/our proxy to act generally and to vote for me/us on my/ou<br>nesday, 1 November 2023 or at any adjournment thereof.<br>\$515,000 p.a. from 1st December 2024.  | ur behaif in accordance with the directions on this form or, if n<br>Resolution Vote for<br>Proxy to vote at the meeting<br>For                                                         | no directions |
| Proxy Hame (Nominee) Proxy Address OR Failing such appointment or in the absence of that person, the Chairman of the meeting, as have been given, as they see fit, at the Annual General Meeting to be held at 10:30 am on Wee AWe direct that my/our proxy vote in the following manner: RESOLUTION 1  That the TOTAL remuneration pool for Directors be increased from \$500,00 p.a. to the Checking the checkbox indicates you are the authorised person to execute the proxy form and                                                                                                    | my/our proxy to act generally and to vote for me/us on my/our<br>inesday, 1 November 2023 or at any adjournment thereof.<br>5515,000 p.a. from 1st December 2024. | ur behalf in accordance with the directions on this form or, if n<br>Resolution Vote for<br>Proxy to vote at the meeting<br>For<br>Against                                              | to directions |
| Proxy Hame (Nominee)  Proxy Address  OR Failing such appointment or in the absence of that person, the Chairman of the meeting, as have been given, as they see fit, at the Annual General Meeting to be held at 10:30 am on Wed  We direct that my/our proxy vote in the following manner:  RESOLUTION 1  That the TOTAL remuneration pool for Directors be increased from \$500,00 p.a. to the following the checkbox indicates you are the authorised person to execute the proxy form and the checkbox indicates you are the authorised person to execute the proxy form and the executed by authorized officer | my/our proxy to act generally and to vote for me/us on my/ou<br>nesday, 1 November 2023 or at any adjournment thereof.<br>5515,000 p.a. from 1st December 2024.   | ar behalf in accordance with the directions on this form or, if n<br>Resolution Vote for<br>Proxy to vote at the meeting<br>For<br>Against<br>Abstain                                   | o directions  |
| Proxy Hame (Nominee)  Proxy Address  CR Failing such appointment or in the absence of that person, the Chairman of the meeting, as have been given, as they see fit, at the Annual General Meeting to be held at 10:30 am on Wed  We direct that my/our proxy vote in the following manner:  RESOLUTION 1  That the TOTAL remuneration pool for Directors be increased from \$500,00 p.a. to \$  Checking the checkbox indicates you are the authorised person to execute the proxy form and  Executed by authorized officer                                                                                        | my/our proxy to act generally and to vote for me/us on my/our<br>nesday, 1 November 2023 or at any adjournment thereof.<br>5515,000 p.a. from 1st December 2024.  | ur behaif in accordance with the directions on this form or, if n<br>Resolution Vote for<br>Proxy to vote at the meeting<br>For<br>Against<br>Abstain<br>V Proxy to vote at the meeting | no directions |

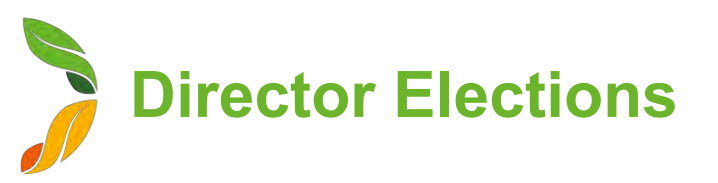

### **View Director Election Events (1/2)**

- 1. On the home page, click **Shareholder Engagement**
- 2. Click on Nominee Director Election or Expertise Director Election
- 3. You will see a list of election events

The Shareholder Engagement page is where you can access information and documents for Sydney Markets' shareholder events. For Annual General Meetings, you will be able to access event details and your proxy forms. For Nominee and Expertise Director Elections, you will be able to access event details and documents. This will be upcoming and historical views of these events.

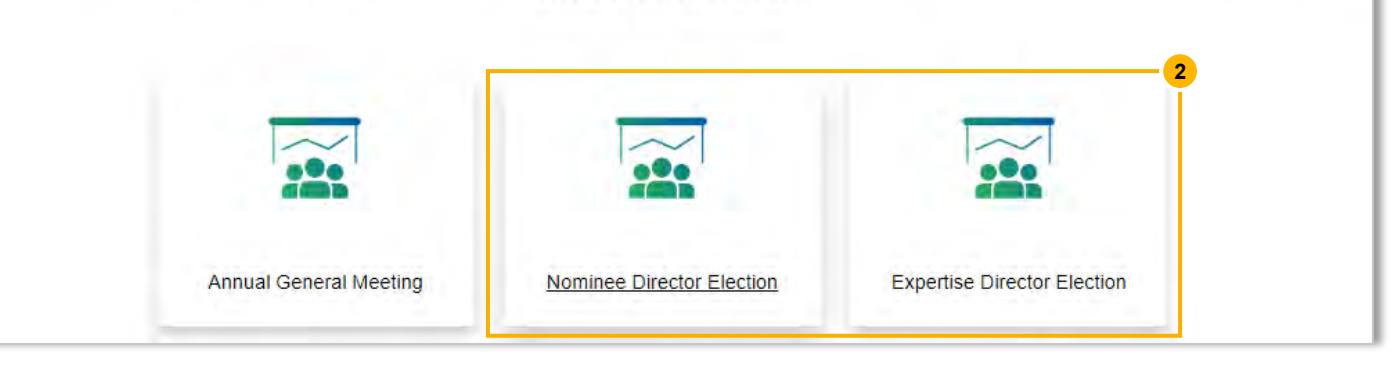

These are all the Nominee Director Elections that you have been or are a part of. You can click through from here to view ballot paper and any other election related document  $t_{\text{INO Title]}}^{[No Title]}$  s sent to you.

### Nominee Director Elections 🔻

| items •<br>go | Sorted by Shareholder | -ID • Filtered by All even | t shareholder list | - Record Type • Update | d a minute | Q Search this | s list   |         | \$ • | C |
|---------------|-----------------------|----------------------------|--------------------|------------------------|------------|---------------|----------|---------|------|---|
|               | Shareh ↑ ∨            | Company / N 🗸              | Accou 🗸            | Trading Name 🗸         | Share 🗸    | Tradea 🗸      | Equity 🗸 | Share   | . ~  |   |
| 1             | S-ID-37699            | Belflora Pty Ltd           | 16908              | Belflora Pty Ltd       | 24217      | FL1065        | 100,000  | Flowers |      |   |

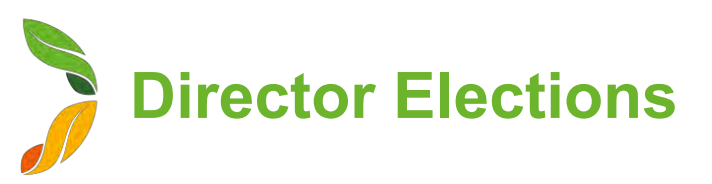

### **View Director Election Events (2/2)**

- 1. Click on the Shareholder ID number to view the Proxy Form
- 2. You will see the details around your property
- 3. Click **View Documents** to view any nomination documents including:
  - Notice of Election
  - Ballots
  - Candidate Profiles

You will also receive these through email or post. You will be able to vote through the electronic version by selecting your candidate and sending back to Sydney Markets as per instructions on the ballots.

| lection Details                                   |                                |  |
|---------------------------------------------------|--------------------------------|--|
| Shareholder-ID<br>S-ID-37710                      | AGM Shareholders<br>AGMSH-6631 |  |
| Account Number 12345                              | Industry Category<br>Grower    |  |
| Share Certificate Number<br>22222                 | Tradeable Space<br>D123-Grower |  |
| Share Class<br>Grower                             |                                |  |
| Preferred Contact Email                           |                                |  |
| <ul> <li>Director Nomination Documents</li> </ul> |                                |  |
| Other Election Documents                          |                                |  |
| View Documents                                    |                                |  |

# **General Enquiries**

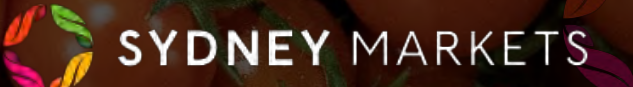

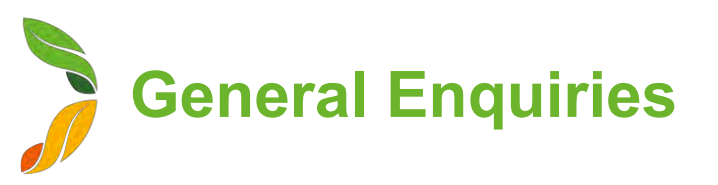

### **View General Enquiries**

- 1. On the home page, click **General Enquiries**
- 2. You will a list of your General Enquiries divided into 2 tabs
  - a. **Open General Enquiries** Any enquiries that are New or In Progress
  - **b. Closed General Enquiries** All enquiries that have been handeld by Sydney Markets and closed

| Open G      | General Enqu     | iries C        | losed General        | Enquiries<br>2h                                   |        |            |                   |          |
|-------------|------------------|----------------|----------------------|---------------------------------------------------|--------|------------|-------------------|----------|
| Open        | General E        | nquiries       | •                    | •                                                 |        |            |                   |          |
| 2 items • 3 | Sorted by Case N | umber • Filter | red by All cases - C | losed, Case Record Type                           |        |            |                   | tột -    |
|             | Cas ↑ ∨          | Sta… ∨         | Sydney 🗸             | What topic best describes your enqui $\checkmark$ | Fin… ∨ | Conta 🗸    | Date/Time O 🗸     |          |
| 1           | 00001050         | New            | Site Services        | Building and Construction Process                 | 12345  | John Smith | 2/8/2023, 6:49 pm |          |
| 2           | 00001051         | New            | Property             | Paddy's Market Take up Application Process        | 12345  | John Smith | 2/8/2023, 6:55 pm | 2        |
|             |                  |                |                      |                                                   |        |            |                   | <u> </u> |

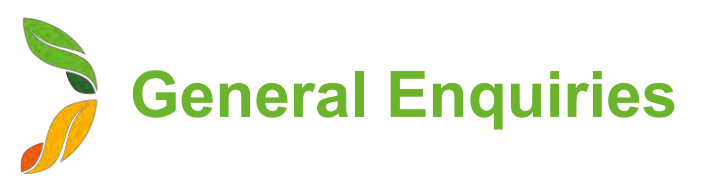

### **Create a New General Enquiry**

- 1. On the home page, click **General Enquiries**
- 2. Click New General Enquiry
- 3. Fill in details about your enquiry
  - a. Financial Account Select Account
  - **b.** Sydney Markets' Department Select department to which your enquiry is related to. The enquiry will be sent to this department
  - **c.** What topic best describes your enquiry? Select from a list of relevant topics to the department you selected in (b)
  - d. Description Describe the enquiry with as much detail as possible
- 4. Click **Confirm** Upon clicking this, the Sydney Markets' department you selected will be notified.

| General Enquiry                                                                  |   |
|----------------------------------------------------------------------------------|---|
| * Financial Account                                                              |   |
| 12345                                                                            | × |
| * Sydney Markets' department                                                     |   |
| Site Services                                                                    | • |
| *What topic best describes your enquiry?                                         |   |
| Maintenance and Repairs                                                          | • |
| * Description                                                                    |   |
| My AC has not been working property, are you able to send someone to service it? |   |
| Confirm                                                                          |   |

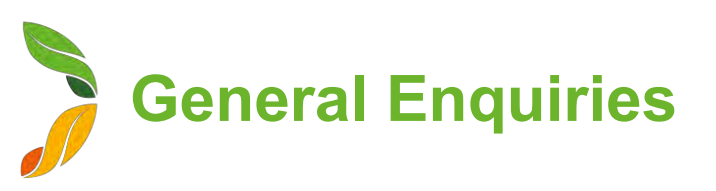

### **Communicate with Sydney Markets**

To resolve your enquiry, Sydney Markets will communicate with you through the General Enquiry cases.

- 1. You can access the updated case in 2 ways"
  - When Sydney Markets staff has responded, you will receive a notification through SML Hub. Click on this notification
  - b. On the home page, click **General Enquiries.** Click on the case you'd like to open
- 2. On the right-hand side, you will see the most recent comments from Sydney Markets
- 3. To respond, click on the text field under the comment and enter your response
- 4. Click on the blue send button

You can keep doing this as you communicate with Sydney Markets and the case closes.

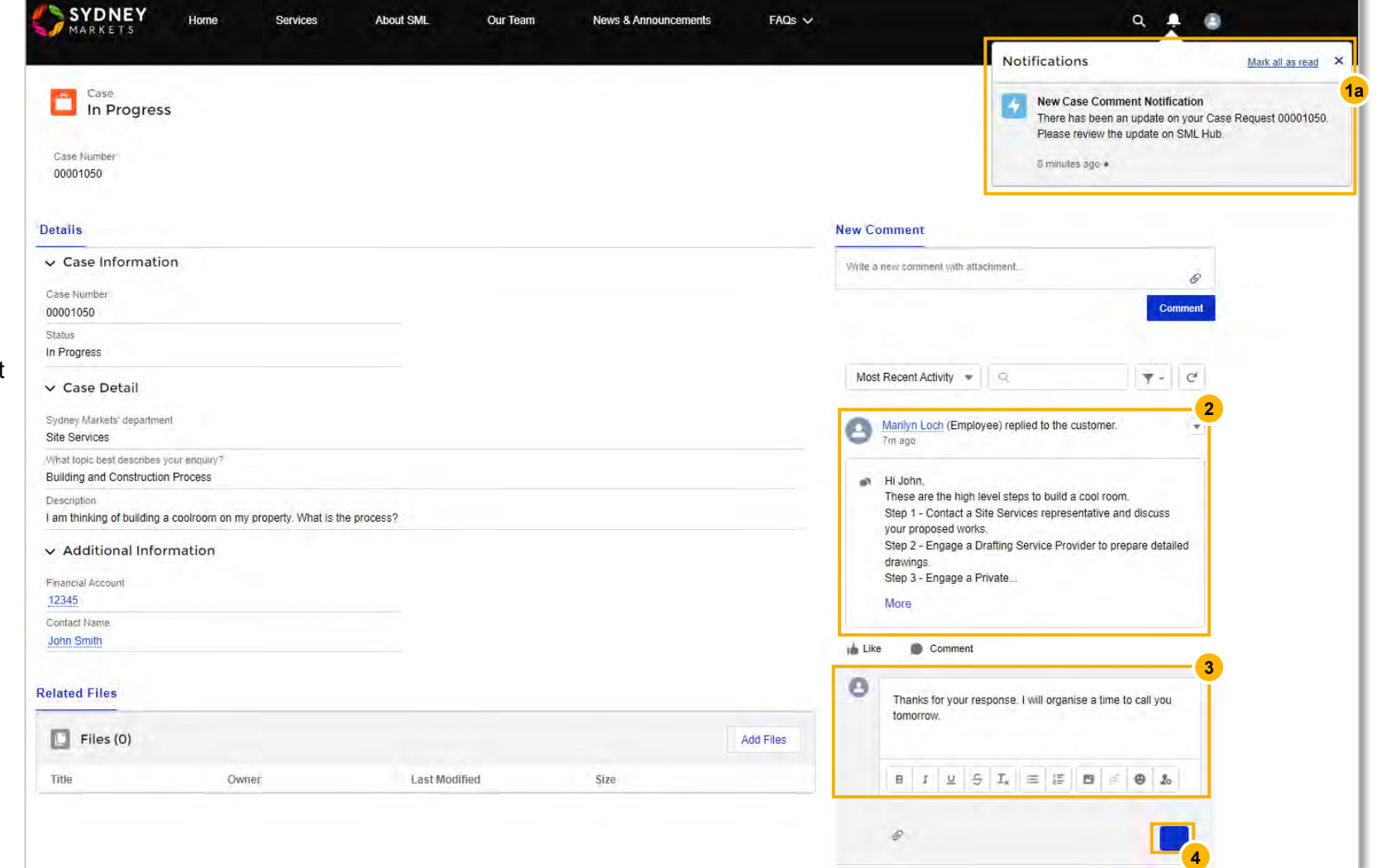

# Waste Management

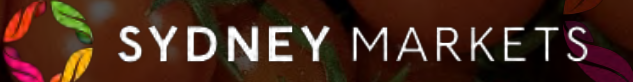

# View your Waste Quota and Consumptions

- 1. On the home page, click **Waste Management**
- 2. Your Waste Quota & Consumption Summaries will be separated into 2 tabs, one for the current week and one for previous weeks
- 3. Click on **Waste Quota/Consumption (This Week)** tab to view details for this week
  - a. Property Details You will see your waste quotas separated into property types
  - **b.** Total Waste Quota (KGs) This is the total free-ofcharge waste limit for the week applicable for Farmer's Stockfeed and Food Collection Charities
  - c. Consumed Waste Quota (KGs) This is the total kgs of waste collected against your waste quota
  - d. Available Waste Quota (KGs) The amount of kgs left on your waste quota of this week.
  - e. Overage This will have a tick next to the property type if you have consumed more than your total waste quota in (b)
- You can view the same details for your waste quotas in previous weeks by looking at the Waste Quota/Consumption (Previous Weeks) tab.

Waste Quota/Consumption (This Week) Waste Quota/Consumption (Previous Weeks)

| ish Fruit Co         |            |                 |   |                           |                       |                              |         |
|----------------------|------------|-----------------|---|---------------------------|-----------------------|------------------------------|---------|
| Showing 3 of 3 items |            |                 |   |                           |                       |                              |         |
| Property Type $\sim$ | Site       | Building        | ~ | Total Waste Quota (KGs) 🗸 | Consumed Waste Quot 😔 | Available Waste Quota $\sim$ | Overage |
| tetail Stand         | Haymarket  | A second second |   | 1,000                     | 0                     | 1,100                        | 0       |
| rower Stand          | Flemington |                 |   | 1,000                     | .80                   | 920                          | (       |
|                      |            |                 |   |                           |                       |                              |         |

| Vaste Quota/Consumption (Th                    | his Week) 🛛     | laste Qu    | uota/Consumption | (Pre | vious Weeks) |                 |       |                             |                     |         |
|------------------------------------------------|-----------------|-------------|------------------|------|--------------|-----------------|-------|-----------------------------|---------------------|---------|
| Previous Week's Waste Q                        | uota & Consu    | umption     | <u>Summary</u>   |      | 4            |                 |       |                             |                     |         |
| John Smith - CEO / Principal<br>Fresh Fruit Co |                 |             |                  |      |              |                 |       |                             |                     |         |
| Showing 14 of 14 items                         | D               | Director El | ections          |      |              |                 |       |                             |                     |         |
| Property Type V                                | leek Start Date | $\sim$      | Site             | ~    | Building ~   | Total Waste Quo | ta 🗸  | Consumed Waste $\checkmark$ | Available Waste Q 💊 | Overage |
| Grower Stand 24                                | 4 Jul 2023      |             | Flemington       |      |              |                 | 1,000 | 0                           | 1,00                | 0       |
| Wholesale Module 24                            | 4 Jul 2023      |             |                  |      | A            |                 | 1,000 | 0                           | 1,00                | 0       |
| Grower Stand 17                                | 7 Jul 2023      |             | Flemington       |      |              |                 | 1,000 | 0                           | 1,00                | 0       |
| Wholesale Module 17                            | 7 Jul 2023      |             |                  |      | A            |                 | 1,000 | 0                           | 1,00                | 0       |

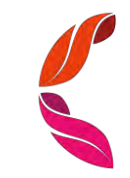

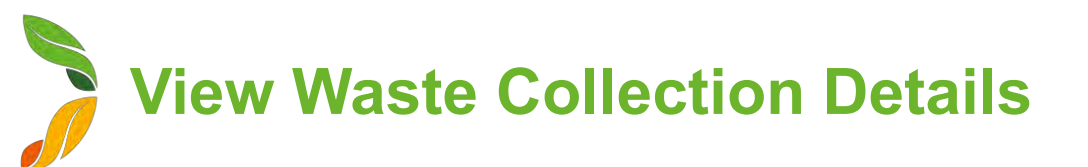

- 1. On the home page, click Waste Management
- 2. You will see your Waste Collection records separated in 2 tabs for waste collected this week and in previous weeks
- 3. In the summarized list view in the **Waste Collection (This Week)** tab, you will see:
  - a. **Property Details** The Property Type the collection is related to
  - **b.** Total Waste Charge Total \$ amount related to the collection
  - c. Total Weight Total Weight including Free and Charged Waste
  - Total Free-of-Charge Weight Total Weight relating to free waste limits for Farmers Stockfeed or Food Collection Charities
  - e. Total Charged Weight Total Weight relating to Farmers Stockfeed (KGs above waste limits), EarthPower Facility and Landfill
  - f. Waste Collection Date Date the waste was brought to the Green Point
  - **g. Driver Contact** Forklift Driver that dropped waste off at the Green Point
- 4. To view waste collection records from previous weeks, click on **Waste Collection (Previous Weeks)** tab

| 5      | Waste Collections<br>Waste Collectio | on (This Week)               | •        | 4)              |        | -                 |       |                |   |             |             |            |                  |             |      |         |                |
|--------|--------------------------------------|------------------------------|----------|-----------------|--------|-------------------|-------|----------------|---|-------------|-------------|------------|------------------|-------------|------|---------|----------------|
| tems • | Sorted by Waste Collecti             | ion ID • Filtered by All was | sté coll | ections - Waste | e Call | lection date • Up | dated | 12 minutés ago |   |             |             | C          | Search this list |             | 章 *  | III *   | C <sup>4</sup> |
|        | Waste Co ↑ ∨                         | Property Type                | ¥        | Building        | ×      | Site              | v     | Status         | ¥ | Total Was 🗸 | Total Wei 🗸 | Total free | ✓ Total Ch ✓     | Waste Col 🗸 | Driv | er Cont | act            |
| 1      | WC-0072                              | Grower Stand                 |          |                 |        | Flemington        |       | Approved       |   | \$37.57     | 180.00      | 80.00      | 100.00           | 1/8/2023    | John | Smith   |                |
| 2      | WC-0073                              | Wholesale Module             |          | A               |        |                   |       | Approved       |   | \$150.28    | 450.00      | 50.00      | 400.00           | 3/8/2023    | John | smith   |                |
| 3      | WC-0074                              | Wholesale Module             |          | A               |        |                   |       | Approved       |   | \$0.00      | 450.00      | 450.00     | 0.00             | 3/8/2023    | John | smith   |                |
| 4      | WC-0075                              | Wholesale Module             |          | A               |        |                   |       | Approved       |   | \$43.10     | 700.00      | 500.00     | 200.00           | 3/8/2023    | John | Smith   |                |

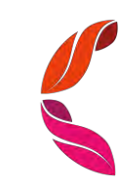

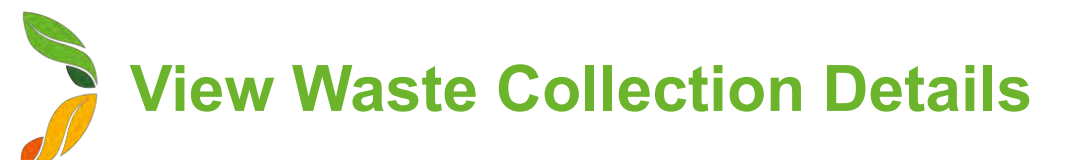

Waste

- 1. On the Waste Collection list view, click on the WC number on the record you want to view
- 2. You will see details about this specific Waste Collection record, including:
  - a. Waste Collection Date and Day
  - **b.** Total Free-of-Charge Weight Total Weight relating to free waste limits for Farmers Stockfeed or Food **Collection Charities**
  - c. Total Charged Weight Total Weight relating to Farmers Stockfeed (KGs above waste limits), EarthPower Facility and Landfill
  - d. Total Weight Total Weight including Free and Charged Waste
  - e. Total Waste Charge Total \$ amount including Net Charge and GST related to the collection
  - f. Account Details Related Account and Financial Account
  - g. Property Details The Property Type the collection is related to
- 3. You will also see a section called Waste Collection Line **Items** where you will see the details relating to each waste item brought to the Green Point. You can open these to see even more detail. You will see:
  - a. Waste Destination
  - b. Description of the Goods

| aste Collection Deta                                                                                       |                                                                                                 | Waste Collection                                                                                                    | Line                                                                          |              |                                                                             |      |
|----------------------------------------------------------------------------------------------------|-------------------------------------------------------------------------------------------------|----------------------------------------------------------------------------------------------------|-------------------------------------------------------------------------------|--------------|-----------------------------------------------------------------------------|------|
| <ul> <li>Waste Collection Details</li> </ul>                                                               |                                                                                                 | 🛃 Waste Col                                                                                                    | lection Line Item                                                             | s (2)        |                                                                             |      |
| Waste Collection ID<br>NC-0072                                                                             | Record Type<br>Organic and General Waste                                                        | Waste Collectio                                                                                                    | Waste Description                                                             | Weight (KGs) | Total Charge                                                                |      |
| Day of Week<br>Fuesday                                                                                     | Status<br>Approved                                                                              | WCLI-0161                                                                                                    | Tomatoes                                                                      | 80.00        | \$0.00                                                                      |      |
| Naste Collection date<br>1/8/2023                                                                          | Total Net Charge<br>\$34.00                                                                     | WCLI-0162                                                                                                    | Apples                                                                        | 100.00       | \$37.57                                                                     |      |
| otal free of charge Weight<br>30.00                                                                        | Total GST Charge<br>\$3.57                                                                      |                                                                                                    |                                                                               |              |                                                                             | View |
| Fotal Charged Weight<br>100.00                                                                             | Total Waste Collection Charge<br>\$37.57                                                        |                                                                                                    |                                                                               |              |                                                                             |      |
| Fotal Weight<br>180.00                                                                                     |                                                                                                 |                                                                                                    |                                                                               |              |                                                                             |      |
| <ul> <li>Tenant Details</li> </ul>                                                                         |                                                                                                 |                                                                                                    |                                                                               | <b>•</b>     |                                                                             |      |
|                                                                                                    |                                                                                                 |                                                                                                    |                                                                               |              |                                                                             |      |
| ccount<br>Fresh Fruit Co                                                                                   | Financial Account for Invoicing<br>12345                                                        | Waste Colle<br>WCLI-01                                                                                                    | ection Line Item<br>61                                                        |              |                                                                             |      |
| Account<br>Fresh Fruit Co<br>Driver Contact<br>John Smith                                                  | Financial Account for Invoicing<br>12345<br>Property Type<br>Grower Stand                       | Waste Collection L                                                                                                    | ction Line Item<br>61<br>.ine Item Details                                    |              |                                                                             |      |
| Account<br>Fresh Fruit Co<br>Driver Contact<br>John Smith<br>SML Registration Number<br>ABC123             | Financial Account for Invoicing<br>12345<br>Property Type<br>Grower Stand<br>Site<br>Flemington | Waste Collection L<br>Waste Collection L<br>Vaste Collection Line II<br>Waste Collection Line II                                                                  | ction Line Item<br>61<br>.ine Item Details<br>tion Line Item Details          |              | Waste Collection                                                            |      |
| Account<br>Fresh Fruit Co<br>Driver Contact<br>John Smith<br>SML Registration Number<br>ABC123<br>Building | Financial Account for Invoicing<br>12345<br>Property Type<br>Grower Stand<br>Site<br>Flemington | Waste Collection L<br>Waste Collection L<br>Vaste Collection Line II<br>WCL-0161<br>Waste Destination<br>Farmers' Stockfeed                                       | ine Item Details                                                              |              | Waste Collection           WC-0072           Net Charge           \$0.00    |      |
| Account<br>Fresh Fruit Co<br>Driver Contact<br>John Smith<br>SML Registration Number<br>ABC123<br>Building | Financial Account for Invoicing<br>12345<br>Property Type<br>Grower Stand<br>Site<br>Flemington | Waste Collection L<br>Waste Collection L<br>Vaste Collection Line II<br>WCLI-0161<br>Waste Destination<br>Farmers' Stockdeed<br>Total free of charge Wel<br>80.00 | ction Line Item<br>61<br>.ine Item Details<br>tion Line Item Details<br>D<br> |              | Waste Collection<br>WC-0072<br>Net Charge<br>\$0.00<br>GST Charge<br>\$0.00 |      |

80.00